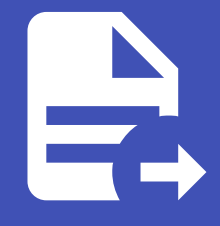

#### ABLESTACK Online Docs ABLESTACK-V4.0-4.0.15

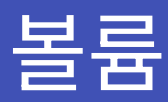

개요

볼륨은 게스트 인스턴스에서 스토리지를 제공하는 중요한 요소로, 운영 체제가 설치되는 루트 디스크뿐만 아니라 추가적인 데이 터 디스크로도 활용될 수 있습니다.

ABLESTACK은 이러한 추가 볼륨을 지원하여, 사용자가 필요에 따라 유연하게 스토리지를 확장할 수 있도록 합니다.

이 문서에서는 볼륨의 생성, 관리, 확장 및 삭제 방법을 포함한 다양한 볼륨 관리 기능에 대해 자세히 설명합니다.

볼륨 목록 조회

1. 모든 볼륨의 목록을 확인하는 화면입니다. 생성된 볼륨 목록을 확인하거나 볼륨 추가 버튼을 클릭하여 볼륨을 추가하실 수 있습니다.

| ABLESTACK                                  | ☲ 기본보기                 |               |            |              |          |                | 생성 \          | e 🗘 🐼     | admin cloud    |
|--------------------------------------------|------------------------|---------------|------------|--------------|----------|----------------|---------------|-----------|----------------|
| 산 대시보드 △ 컴퓨트 ▼                             | ☆ / 불륭 ③ ○ C 업데이트      | 사용자 🖓 🔵 메트릭   | 프로젝트       |              | 불률 생성 🕇  | ⑦     ⑦     집색 |               |           | Q              |
| 티 스토리지 🔥                                   |                        |               |            |              |          |                |               |           |                |
| 몸 볼륨                                       | 이름                     | ☆ 상태          | ○ 크기 ○     | ▷ 유형 ♀ VM 이름 | ♀ 스토리시 ♀ | 계심 🗘 Zone      | 니스크 파일시스템 사용량 | ♀ 압축/중복세거 | \$   ¥         |
| 문 스냅샷                                      | DATA-DISK-VM1          | . • Allocated | 300.00 GiB | DATADISK     |          | admin Zone     |               | Disabled  |                |
| <ul><li>☆ 버킷</li><li>관 공유 파일 시스템</li></ul> | 전체 1 개 항목 중 1-1 표시 < 1 | > 20/쪽 <      |            |              |          |                |               |           |                |
| 여트워크 *                                     |                        |               |            |              |          |                |               |           |                |
| × التان الح                                |                        |               |            |              |          |                |               |           |                |
| 11 이벤트                                     |                        |               |            |              |          |                |               |           |                |
| [** 프로젝트                                   |                        |               |            |              |          |                |               |           |                |
| AL 역할                                      |                        |               |            |              |          |                |               |           |                |
| A গান্ত                                    |                        |               |            |              |          |                |               |           |                |
| 면 도메인                                      |                        |               |            |              |          |                |               |           |                |
| ① 인프라스트럭쳐 ~                                |                        |               |            |              |          |                |               |           |                |
| 🖆 서비스 오퍼링 🗸 🗸                              |                        |               |            |              |          |                |               |           |                |
| © 74 <b>∨</b>                              |                        |               |            |              |          |                |               |           |                |
|                                            |                        |               |            |              |          |                |               |           |                |
| 트 API 문서                                   |                        |               |            |              |          |                |               |           |                |
|                                            |                        |               |            |              |          |                |               |           | ()<br>()<br>() |

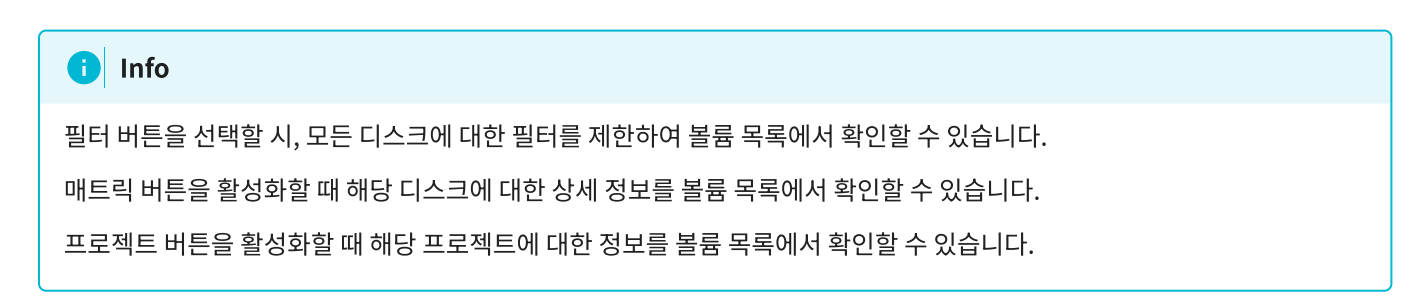

볼륨 생성

#### 1. 스토리지의 볼륨에서 상단의 볼륨 생성 버튼을 클릭합니다.

| ABLESTA                  | ΞK | ·프 기본 보기           |      |                               |            |          |                                         |             |        |       | 생성 🗸          | 🗛 🗘 心 ad                     | lmin cloud |
|--------------------------|----|--------------------|------|-------------------------------|------------|----------|-----------------------------------------|-------------|--------|-------|---------------|------------------------------|------------|
| 🕐 대시보드                   |    |                    |      |                               |            |          |                                         |             |        |       |               |                              |            |
| △ 컴퓨트                    | ×  | 습 / 볼륨 ③ (C 업데이    | 이트)  | 사용자 🖓                         |            | 로젝트      | 볼륨 생성 +                                 | (†) (†) (†) | 검색     |       |               |                              | C          |
| 톰 스토리지                   | ^  |                    |      |                               |            |          | 불륨 생성                                   |             |        |       |               |                              |            |
| 클 볼륨                     |    | 이는                 | ÷    | 상태                            | ¢   ±/I ⇒  | 유명 🗘     | VM 018                                  | ♀ 스도리시      | ୍ମାଷ ୍ | Zone  | 니스크 파일시스템 사용당 | ⇒ 압숙/중독세거                    | \$ ¥       |
| 라 스냅샷                    |    | DATA-DISK-VM1      |      | <ul> <li>Allocated</li> </ul> | 300.00 GiB | DATADISK |                                         |             | admin  | Zone  |               | Disabled                     |            |
| ♥ 버킷                     |    | TEST-VM1           |      | Ready                         | 200.00 GiB | DATADISK | TEST-VM1                                | PS          | admin  | Zone  |               | Disabled                     |            |
| 🖻 공유 파일 시스템              |    | ROOT-5             |      | Ready                         | 200.00 GIB | ROOT     | TEST-VM1                                | PS          | admin  | Zone  | 2.33 GIB      | Disabled                     |            |
| 🔅 네트워크                   | ×  | ROOT-8             |      | Ready                         | 100.00 GiB | ROOT     | VM-64dc658e-d5ef-439b-a630-6dc1a78fa648 | PS          | admin  | Zone  | 11.38 GiB     | Disabled                     |            |
| 토즈 이미지                   | ×  | ROOT-20            |      | Ready                         | 100.00 GiB | ROOT     | sharedfs-Isolated-Shared-1958e76104a    | PS          | admin  | Zone  | 1.36 GiB      | <ul> <li>Disabled</li> </ul> |            |
| 무맘 오토메이션                 | ×  | DATA-20            |      | Ready                         | 200.00 GiB | DATADISK | sharedfs-Isolated-Shared-1958e76104a    | PS          | admin  | Zone  | 1.43 GiB      | Disabled                     |            |
| 한 이벤트                    |    | ROOT-40            |      | Ready                         | 100.00 GiB | ROOT     | autoScaleVm-autoscale-group-1-osyvir    | PS          | admin  | Zone  | 2.47 GiB      | Disabled                     |            |
| 바 프로젝트                   |    | B00T-43            |      | Deadu                         | 100.00 CiR | ROOT     | autoScalation autocoolo araun 2 uurauto | DC          | odmin  | 7000  | 2.47.CD       | Dischied                     |            |
| 유드 역할                    |    | R001-42            |      | Ready                         | 100.00 618 | ROOT     | autoscalevin-autoscale-group-z-vwoyne   | PS          | autiin | 20118 | 2.47 GID      | Disabled                     |            |
| <i>ि</i> त्र <i>ग</i> ाठ |    | 전체 8 개 항목 중 1-8 표시 | (1): | 20/쪽 >                        |            |          |                                         |             |        |       |               |                              |            |
| 电 도메인                    |    |                    | _    |                               |            |          |                                         |             |        |       |               |                              |            |
| 命 인프라스트럭쳐                | ×  |                    |      |                               |            |          |                                         |             |        |       |               |                              |            |
| 🗂 서비스 오퍼링                | ×  |                    |      |                               |            |          |                                         |             |        |       |               |                              |            |
| 1월 구성                    | v  |                    |      |                               |            |          |                                         |             |        |       |               |                              |            |
| <i>₿</i> 도구              | v  |                    |      |                               |            |          |                                         |             |        |       |               |                              |            |
| EE API 문서                |    |                    |      |                               |            |          |                                         |             |        |       |               |                              | e e        |

#### 2. 볼륨 생성 화면입니다.

| ABLESTAC         | K a | ■ 기본 보기         |              |              | ×                           |         |                                            |        |      | 생성 ~          | 👍 🏚 🔊 admin clo | ud      |
|------------------|-----|-----------------|--------------|--------------|-----------------------------|---------|--------------------------------------------|--------|------|---------------|-----------------|---------|
| ∅ 대시보드           |     |                 |              |              |                             |         |                                            |        |      |               |                 |         |
| △ 컴퓨트            | ~ G | ) / 볼륨 ③ (C 업데( | 기트 사용자 등     | 이 예트랙 이 프    | 로젝트                         | 볼륨 생성 + | (A) (B) (B) (B) (B) (B) (B) (B) (B) (B) (B | 검색     |      |               |                 | ٩       |
| 프 스토리지           | ^   |                 |              |              |                             |         |                                            |        |      |               |                 |         |
| E 46             |     | 이는              | 우 상태         | ¢ EV ¢       | 볼륨 생성 ⑦                     | ×       | ♀ 스도리시                                     | ୍ମାଷ ୍ | Zone | 니스크 파일시스템 사용항 | ♀ 입숙/중독세거 ♀ 3   |         |
| ₩ 스냅샷            |     | DATA-DISK-VM1   | 🗄 😐 Allocate | i 300.00 GiB | C.                          |         |                                            | admin  | Zone |               | Disabled        |         |
| 버킷               |     | TEST-VM1 😦      | : 🔍 Ready    | 200.00 GiB   | 소유자 유형                      |         | PS                                         | admin  | Zone |               | Disabled        |         |
| 금 공유 파일 시스템      |     | ROOT-5          | : • Ready    | 200.00 GiB   | 계정<br>* 도메인                 |         | PS                                         | admin  | Zone | 2.33 GIB      | Disabled        |         |
| 여 네트워크           | •   | ROOT-8          | : • Ready    | 100.00 GiB   | ₽ ROOT                      | ~       | PS                                         | admin  | Zone | 11.38 GIB     | Disabled        |         |
| 전 이미지            | •   | ROOT-20         | : • Ready    | 100.00 GiB   | * 계정<br>F                   |         | PS                                         | admin  | Zone | 1.36 GiB      | Disabled        |         |
| 무B 오토메이션         | • 0 | DATA-20         | : • Ready    | 200.00 GiB   | · 이름 ①                      |         | PS                                         | admin  | Zone | 1.43 GiB      | Disabled        |         |
| 한 이벤트            |     | ROOT-40         | : Ready      | 100.00 GiB   | the name of the disk volume |         | PS                                         | admin  | Zone | 2 47 GiB      | Disabled        |         |
| [1] 프로젝트         |     |                 |              | 100100 010   | * Zone 🛈                    |         |                                            | uunn   | Lono | 2117 010      | - Disabica      |         |
| 81 역할            |     | ROOT-42         | 🗄 🔍 Ready    | 100.00 GiB   | F 🕘 Zone                    | ~       | PS                                         | admin  | Zone | 2.47 GiB      | Disabled        |         |
| <i>হ</i> ি গান্ত |     |                 |              |              | * 디스크 오퍼링 ①                 |         |                                            |        |      |               |                 |         |
| 다 두메이            | 전체  | 8 개 항목 중 1-8 표시 | < 1 > 20/驾 < |              | Custom                      | ~       |                                            |        |      |               |                 |         |
|                  |     |                 |              |              | * 크기 ①                      |         |                                            |        |      |               |                 |         |
| ① 인프라스트럭쳐        | ~   |                 |              |              | Arbitrary volume size       |         |                                            |        |      |               |                 |         |
| 🖆 서비스 오퍼링        | ~   |                 |              |              |                             | 취소 확인   |                                            |        |      |               |                 |         |
| 1월 구성            | ~   |                 |              |              |                             |         |                                            |        |      |               |                 |         |
| ∥ 도구             | ~   |                 |              |              |                             |         |                                            |        |      |               |                 |         |
| EB API문서         |     |                 |              |              |                             |         |                                            |        |      |               |                 | ©<br>\$ |

- 소유자 유형: 소유자 유형을 선택합니다.
- 도메인: 도메인을 선택합니다.
- 계정: 계정을 선택합니다.
- **이름:** 이름을 입력합니다.
- **Zone:** Zone을 선택합니다.
- 디스크 오퍼링: 디스크 오퍼링을 선택합니다.
- **크기:** 크기를 입력합니다.

고정 디스크 오퍼링을 선택할 시, 해당 크기는 오퍼링에서 고정으로 할당된 값으로 만들어 집니다.

### 볼륨 삭제

| 🖉 Check                                                    |
|------------------------------------------------------------|
| 해당 볼륨 삭제 버튼 활성화는 볼륨 목록의 상태에서 <b>Allocate</b> 일 경우에 활성화됩니다. |
| 또는, 가상머신을 삭제할 경우, 자동으로 삭제됩니다.                              |

#### 1. 볼륨 상세 오른쪽 상단의 볼륨 삭제 버튼을 클릭합니다.

| ABLESTACK                                 | ·프 □ 기본보기                                 |                                                | 생성 🗸 🕞 🇘 🐼 admin cloud |
|-------------------------------------------|-------------------------------------------|------------------------------------------------|------------------------|
| €29 대시보드 △ 컴퓨트 ✓                          | ☆ / 볼륨 / DATA-DISK-VM1 ③ C 업데이트)          |                                                | 0 2 × 5 0              |
| 티 스토리지 ^                                  |                                           |                                                | 불륜 삭제                  |
| 는 분류                                      | DATA-DISK-VM1                             | 상세 이벤트 코먼트<br>                                 |                        |
| 문 스냅샷<br>당 버킷                             | DATADISK None                             | 이름<br>DATA-DISK-VM1                            |                        |
| 🖻 공유 파일 시스템                               | 상태<br>Allocated                           | ojojC <br>1b0a9c41-a464-4a4e-9424-31fb7cee501e |                        |
| 여미지 · · · · · · · · · · · · · · · · · · · |                                           | 유행<br>DATADISK                                 |                        |
| 한 이벤트                                     | IIII 1b0a9c41-a464-4a4e-9424-31fb7cee501e | 스토리지 유형<br>Shared (DATADISK)                   |                        |
| []] 프로젝트                                  | 图 300.00 GiB                              | 디스크 오퍼링<br>Custom-WB                           |                        |
| RE 역할<br>                                 | Zone<br>B Hanwha-PoC                      | ∃7 <br>300.00 GiB                              |                        |
| 中 도메인                                     | 계정<br>A admin                             | 프로비져닝 유형<br>thin                               |                        |
| ① 인프라스트럭쳐 ~                               | 도메인                                       | 압축/중복제거                                        |                        |
| 🖞 서비스 오퍼링 🗸 🖌                             | € ROOT                                    | false                                          |                        |
| 주성 ~                                      | 생성일<br>芭 2025. 3. 19. 오전 2:06:36          | 압축 사용 상태<br>false                              |                        |
|                                           |                                           | 중복제가 사용 상태<br>false                            |                        |
| ④ 할당 ~                                    | # 스냅샷 보기                                  | 삭제 보호                                          |                        |
| 印 API 문서                                  | 태그                                        | false                                          | 53 (Sec. 1997)         |
|                                           | + 세테그                                     |                                                | <u></u>                |

#### 2. 볼륨 삭제 버튼을 클릭한 화면입니다.

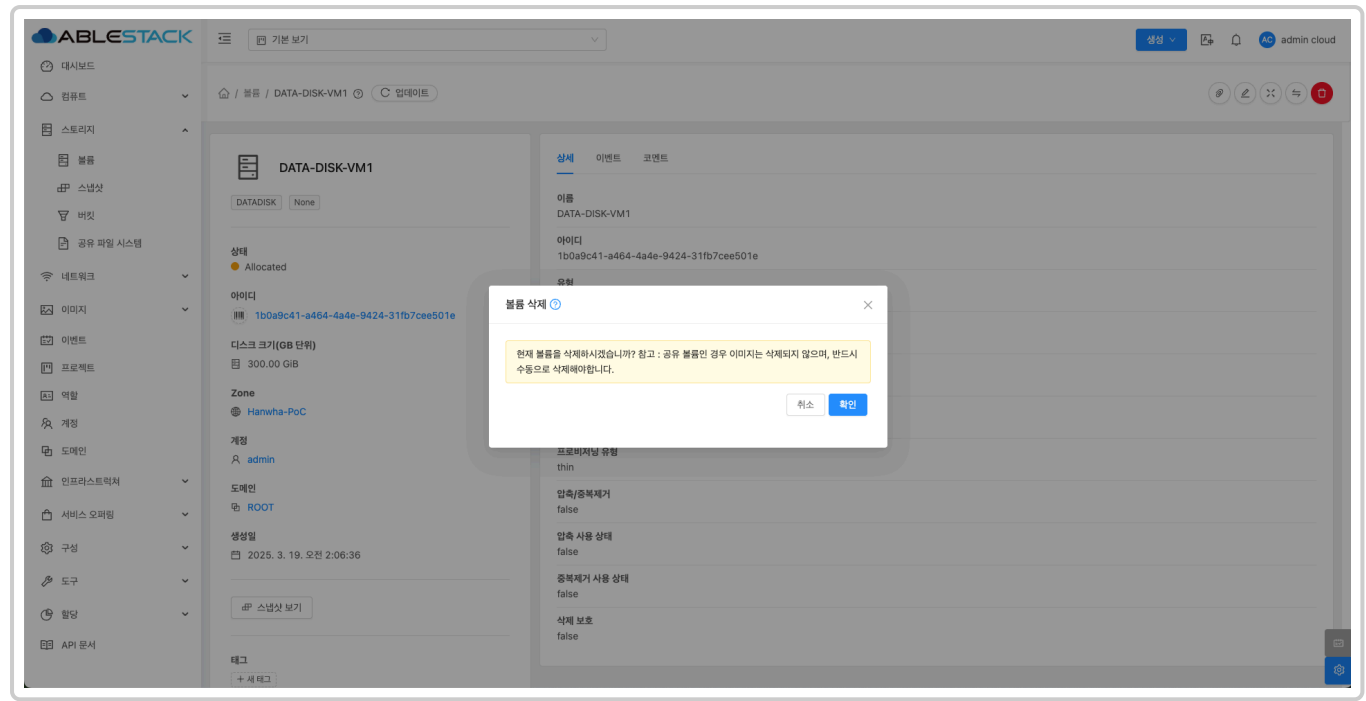

### 편집

#### 1. 볼륨 상세 오른쪽 상단의 편집 버튼을 클릭합니다.

|                | ACK | <⊑ □ 기본보기                            | Stát · La definicional de la definicional de la |
|----------------|-----|--------------------------------------|----------------------------------------------------------------------------------------------------|
| △ 컴퓨트          | ~   | 습 / 볼륨 / DATA-DISK-VM1 ③ C 업데이트      |                                                                                                    |
| 틈 스토리지         | ^   |                                      | 편집                                                                                                    |
| 11 불등          |     | DATA-DISK-VM1                        | 상세 이번트 코멘트                                                                                                    |
| HP 스냅샷<br>당 버킷 |     | DATADISK None                        | 이름<br>DATA-DISK-VM1                                                                                                    |
| 🖻 공유 파일 시스템    |     | 상태                                   | 0j0[C]<br>1b0a9c41-a464-4a4e-9424-31fb7cee501e                                                                                                    |
| 🔅 네트워크         | ~   | Allocated     Ofolci                 | 유형<br>DATADISK                                                                                                    |
| 츠 이미지          | Ň   | 1b0a9c41-a464-4a4e-9424-31fb7cee501e | 스토리지 유형                                                                                                    |
| 🗊 이벤트          |     | 디스크 크기(GB 단위)                        | Shared (DATADISK)                                                                                                    |
| [" 프로젝트        |     | 国 300.00 GiB                         | 디스크 오퍼링<br>Custom-WB                                                                                                    |
| 戶 역할 人 계정      |     | Zone<br>Hanwha-PoC                   | 301 300.00 GB                                                                                                    |
| 면 도메인          |     | 계정<br>A admin                        | 프로비지닝 유행<br>thin                                                                                                    |
| ① 인프라스트럭쳐      | ř   | 도메인                                  | 압축/중복제거                                                                                                    |
| 🖞 서비스 오퍼링      | ~   | 函 ROOT                               | false                                                                                                    |
| 163 구성         | ~   | 생성일<br>芭 2025. 3. 19. 오전 2:06:36     | 압축 사용 상태<br>false                                                                                                    |
| ℬ 도구           | ~   |                                      | 중복제가사용 상태<br>false                                                                                                    |
| (바 할당          | ~   | 而 二氏义 天山                             | 식제 보호<br>faise                                                                                                    |
| LD AN EA       |     | 태그                                   |                                                                                                    |
|                |     | + 세 태그                               |                                                                                                    |

2. 편집 버튼을 클릭한 화면입니다.

| ABLESTACK        | 프 1본보기                               | V 🚱 🖓 🖉 🚱 admin cloud                                 |
|------------------|--------------------------------------|-------------------------------------------------------|
| ⑦ 대시보드           |                                      |                                                       |
| △ 컴퓨트 🗸          | 습 / 불륜 / DATA-DISK-VM1 ③ C 업데이트      |                                                       |
| 점 스토리지 🔹         |                                      |                                                       |
| 불물               | DATA-DISK-VM1                        | 상세 이앤트 코앤트                                            |
| 표 스냅샷            |                                      |                                                       |
| ₩ 王王             | DATADISK None                        | Tes DATA-DISK-VM1                                     |
| 공유 파일 시스템        | 상태                                   | 0(0)[[]<br>150:00-01 - x664, 4546, 9424, 211572005010 |
| 여트워크             | ● Allocated 편집                       | 0 X                                                   |
| ~ (지미지 🗸         | 100a9c41-a464-4a4e-9424-31fb7cee501e |                                                       |
| 11 이벤트           | 이름<br>디스크 크기(GB 단위)                  | 0                                                     |
| [" 프로젝트          | 图 300.00 GiB                         | TA-DISK-VM1                                           |
| A: 역할            | Zone                                 |                                                       |
| <i>ম</i> ু গান্ত | Hanwha-PoC                           |                                                       |
| <b>문</b> ] 도메인   | 개정<br>A admin                        | 취소 확인                                                 |
| ☆ 인프라스트럭쳐 ✓      | 도메인                                  |                                                       |
| 🗂 서비스 오퍼링 🛛 🗸    | ₽ ROOT                               | false                                                 |
| (한 구성 🗸          | 생성일<br>런 2025. 3. 19. 오전 2:06:36     | 입축 사용 상태<br>false                                     |
|                  |                                      | 중복제가 사용 상태<br>faise                                   |
| · 열당 · ·         | 라 스냅샷 보기                             | 삭제보호                                                  |
| III API 문서       | 87                                   | false                                                 |
|                  | - ~~ 세티그                             |                                                       |

• **이름:** 이름을 입력합니다.

### 로컬에서 볼륨 업로드

#### 1. 볼륨 생성 버튼 오른쪽 버튼 중 로컬에서 볼륨 업로드 버튼을 클릭합니다.

|                  | ΞK | · 기본 보기            |     |                               |            |          |                                         |        |        |      | 생성 🗸          | 🗛 🇘 🕓 admin                  | 1 cloud |
|------------------|----|--------------------|-----|-------------------------------|------------|----------|-----------------------------------------|--------|--------|------|---------------|------------------------------|---------|
| △ 컴퓨트            | Ŷ  | 습 / 볼륨 ③ C 업데      | 이트  | 사용자 🛛                         | 에트렉 ) 프    | 프로젝트     | 불륜 생성 +                                 | • • F  | 검색     |      |               |                              | С       |
| 팀 스토리지           | ^  |                    |     |                               |            |          | 로컬에서 볼륨 업                               | £⊆     |        |      |               |                              |         |
| 원 불통             |    | 이름                 | ÷   | 상태 🗘                          | 크기         | 유형 🗘     | VM 이름                                   | ↓ 스토리지 | ☆ 계정 ☆ | Zone | 다스크 파일시스템 사용량 | ☆ 압축/중복제거 (                  | ¢   Ŧ   |
| # 스냅샷            |    | DATA-DISK-VM1      |     | <ul> <li>Allocated</li> </ul> | 300.00 GiB | DATADISK |                                         |        | admin  | Zone |               | Disabled                     |         |
| ₩ 버킷             |    | 🗌 TEST-VM1 🕥       |     | Ready                         | 200.00 GiB | DATADISK | TEST-VM1                                | PS     | admin  | Zone |               | Disabled                     |         |
| 🖻 공유 파일 시스템      |    | ROOT-5             |     | Ready                         | 200.00 GiB | ROOT     | TEST-VM1                                | PS     | admin  | Zone | 2.33 GIB      | Disabled                     |         |
| 🔅 네트워크           | ř  | ROOT-8             |     | Ready                         | 100.00 GiB | ROOT     | VM-64dc658e-d5ef-439b-a630-6dc1a78fa648 | PS     | admin  | Zone | 11.38 GIB     | Disabled                     |         |
| 5시 이미지           | ř  | ROOT-20            |     | Ready                         | 100.00 GiB | ROOT     | sharedfs-Isolated-Shared-1958e76104a    | PS     | admin  | Zone | 1.36 GiB      | Disabled                     |         |
| 무료 오토메이션         | ~  | DATA-20            |     | Ready                         | 200.00 GiB | DATADISK | sharedfs-Isolated-Shared-1958e76104a    | PS     | admin  | Zone | 1.43 GiB      | <ul> <li>Disabled</li> </ul> |         |
| [] 이벤트<br>       |    | ROOT-40            |     | Ready                         | 100.00 GiB | ROOT     | autoScaleVm-autoscale-group-1-osvyjr    | PS     | admin  | Zone | 2.47 GiB      | Disabled                     |         |
| F. 프로닉트<br>AL 역할 |    | ROOT-42            |     | Ready                         | 100.00 GiB | ROOT     | autoScaleVm-autoscale-group-2-vwoyhe    | PS     | admin  | Zone | 2.47 GiB      | Disabled                     |         |
| ⁄众 계정<br>• 도메인   |    | 전체 8 개 항목 중 1-8 표시 | < 1 | > 20/쪽 ~                      |            |          |                                         |        |        |      |               |                              |         |
| ① 인프라스트럭쳐        | ~  |                    |     |                               |            |          |                                         |        |        |      |               |                              |         |
| 🖆 서비스 오퍼링        | ~  |                    |     |                               |            |          |                                         |        |        |      |               |                              |         |
| l② 구성            | ~  |                    |     |                               |            |          |                                         |        |        |      |               |                              |         |
| ∥ 도구             | ~  |                    |     |                               |            |          |                                         |        |        |      |               |                              |         |
| 印 API문서          |    |                    |     |                               |            |          |                                         |        |        |      |               |                              | 6<br>1  |

#### 2. 로컬에서 볼륨 업로드 화면입니다.

| ABLESTACK                                      | 프 기본보기             |                                         |        | v                                                                                     |    |         |       | 생성 ~              | 🗛 🗘 🔥 ad   | dmin cloud |
|------------------------------------------------|--------------------|-----------------------------------------|--------|---------------------------------------------------------------------------------------|----|---------|-------|-------------------|------------|------------|
| (2) 대시보드<br>○ 컴퓨트 ~                            | 습 / 볼륨 ⊚ C 업데      | 이트 사용자 🕤 (                              | 이트릭    | 로컬에서 볼륨 업로드 ③                                                                         | ×7 | ♥ 검색    |       |                   |            | ٩          |
| 한 스토리지 ^                                       |                    |                                         |        |                                                                                       |    |         |       |                   |            |            |
| 티 불통                                           | 이름                 | 수 상태 (                                  | : 크기   | * 로컬 파일                                                                               | 스토 | 리지 💠 계정 | Zone  | ☆   디스크 파일시스템 사용량 | 🔅 압축/중복제거  | \$   ¥     |
| 표 스냅샷                                          | DATA-DISK-VM1      | 🗄 😐 Allocated                           | 300.00 | $\bigcirc$                                                                            |    | admin   | Zone  |                   | Disabled   |            |
| ₩ 버킷                                           | TEST-VM1           | : • Ready                               | 200.00 |                                                                                       | PS | admin   | Zone  |                   | Disabled   |            |
| 🖻 공유 파일 시스템                                    | ROOT-5             | : • Ready                               | 200.00 | 업로드하려면 이 영역으로 파일을 클릭하거나 드래그하세요.                                                       | PS | admin   | Zone  | 2.33 GiB          | Disabled   |            |
| 여 네트워크 *                                       | ROOT-8             | : Peadu                                 | 100.00 | • 이름 ①                                                                                | 25 | admin   | 7000  | 11 38 GiB         | Disabled   |            |
| 찌 이미지 🗸                                        |                    | · · · · · · · · · · · · · · · · · · · · | 100.00 | 볼륨 이름                                                                                 | J  | durinir | 20116 | 11.50 010         | - Disabled |            |
|                                                | ROOT-20            | 🗄 🔍 Ready                               | 100.00 | * Zone ①                                                                              | PS | admin   | Zone  | 1.36 GiB          | Disabled   |            |
| 약용 모로메이션 · · · · · · · · · · · · · · · · · · · | DATA-20            | : • Ready                               | 200.00 | UA크 오퍼링())                                                                            | PS | admin   | Zone  | 1.43 GiB          | Disabled   |            |
| [[···································          | ROOT-40            | : • Ready                               | 100.00 | the ID of the disk offering. This must be a custom sized offering since during $\vee$ | PS | admin   | Zone  | 2.47 GiB          | Disabled   |            |
| [1] 프로젝트                                       | ROOT-42            | : • Ready                               | 100.00 | 형식①                                                                                   | PS | admin   | Zone  | 2.47 GiB          | Disabled   |            |
| 81 역할                                          |                    |                                         |        | RAW $\lor$                                                                            |    |         |       |                   |            |            |
| <i>হ</i> ি শাস্ত                               | 전체 8 개 항목 중 1-8 표시 | < 1 > 20/驾 🗸                            |        | MD5 체크섬 ③                                                                             |    |         |       |                   |            |            |
| 면 도메인                                          |                    |                                         |        | 볼륨 업로드 절차를 시작할 때 생성한 해시를 사용합니다.                                                       |    |         |       |                   |            |            |
| ☆ 인프라스트럭쳐 ✓                                    |                    |                                         |        |                                                                                       |    |         |       |                   |            |            |
| 🖆 서비스 오퍼링 🗸 🗸                                  |                    |                                         |        | 계정①                                                                                   |    |         |       |                   |            |            |
| <ul><li>() 구성</li></ul>                        |                    |                                         |        | 계정 · ·                                                                                |    |         |       |                   |            |            |
| 8 C7 X                                         |                    |                                         |        |                                                                                       |    |         |       |                   |            |            |
| V IT                                           |                    |                                         |        | 취소 책인                                                                                 |    |         |       |                   |            |            |
| 비비 API 문서                                      |                    |                                         |        |                                                                                       |    |         |       |                   |            |            |
|                                                |                    |                                         |        |                                                                                       |    |         |       |                   |            |            |

- 로컬 파일: 로컬 파일을 선택하여 로컬에서 볼륨 파일을 선택합니다.
- **Zone:** Zone을 선택합니다.
- 이름: 이름을 입력합니다.
- 디스크 오퍼링: 디스크 오퍼링을 미선택 및 선택합니다.
- **형식:** 형식을 선택합니다.
- 도메인: 도메인을 선택합니다.
- 계정: 계정을 선택합니다.

#### i Info

형식은 해당 디스크의 형식에 맞게 선택합니다.

도메인 및 계정은 사용자 없이 최상단 계정 및 도메인을 사용하시면 공란을 선택합니다.

### URL에서 볼륨 업로드

#### 1. 볼륨 생성 버튼의 오른쪽 버튼 중 URL에서 볼륨 업로드 버튼을 클릭합니다.

|                  | ΞK | · 기본 보기              |   |                               |            |          |                                         |                                         |         |       | 생성 >            | ē ģ     | admin cloud |  |
|------------------|----|----------------------|---|-------------------------------|------------|----------|-----------------------------------------|-----------------------------------------|---------|-------|-----------------|---------|-------------|--|
| ☆ 대시보드           | Ŷ  | 습 / 볼륨 ③ C 업데이       |   | 사용자 🖓 🤇                       | 에트릭 ) 프    | 로젝트      | 불륨 생성 + G                               |                                         | 검색      |       |                 |         | Q           |  |
| 臣 스토리지           | ^  |                      |   | 사태                            | 37         | 요해 ^     | URL에서 볼륨                                | 중 업로드                                   | ^ সাম ^ | Zone  | ^ 디스크 파인시스템 사요량 | ☆ 아츠/즈토 | 폐거 스 포      |  |
| 曰 볼륨             |    |                      | Ÿ | -                             |            | πο ψ     | A141 - 10                               | * = = = = = = = = = = = = = = = = = = = | + /10 + | 20110 | ·               | ÷ 84/8- | nei v -     |  |
| # 스냅샷            |    | DATA-DISK-VM1        |   | <ul> <li>Allocated</li> </ul> | 300.00 GIB | DATADISK |                                         |                                         | admin   | Zone  |                 | Disa    | bled        |  |
| 버킷               |    | TEST-VM1             |   | Ready                         | 200.00 GiB | DATADISK | TEST-VM1                                | PS                                      | admin   | Zone  |                 | Disa    | bled        |  |
| 🖻 공유 파일 시스템      |    | ROOT-5               |   | Ready                         | 200.00 GiB | ROOT     | TEST-VM1                                | PS                                      | admin   | Zone  | 2.33 GIB        | Disa    | bled        |  |
| 🔅 네트워크           | ř  | ROOT-8               |   | Ready                         | 100.00 GiB | ROOT     | VM-64dc658e-d5ef-439b-a630-6dc1a78fa648 | PS                                      | admin   | Zone  | 11.38 GIB       | • Disa  | bled        |  |
| 조 이미지            | ~  | ROOT-20              |   | Ready                         | 100.00 GiB | ROOT     | sharedfs-Isolated-Shared-1958e76104a    | PS                                      | admin   | Zone  | 1.36 GIB        | • Disa  | bled        |  |
| 무맘 오토메이션         | ~  | DATA-20              |   | Ready                         | 200.00 GiB | DATADISK | sharedfs-Isolated-Shared-1958e76104a    | PS                                      | admin   | Zone  | 1.43 GiB        | • Disa  | bled        |  |
| [ 이벤트            |    | ROOT-40              |   | Ready                         | 100.00 GiB | ROOT     | autoScaleVm-autoscale-group-1-osvyjr    | PS                                      | admin   | Zone  | 2.47 GiB        | Disa    | bled        |  |
| [" 프로젝트          |    | ROOT-42              |   | Bondy                         | 100.00 GiR | ROOT     |                                         | 90                                      | admin   | 7000  | 2.47.CiP        | Dier    | blad        |  |
| <u>R1</u> 역할     |    | 1001-42              |   | Ready                         | 100.00 615 | ROOT     | autoscalevii-autoscale-group-z-vwoyne   | F3                                      | aumin   | 20116 | 2.47 010        | Ulsa    | bieu        |  |
| <i>ম</i> ু গান্ত |    | 전체 8 개 항목 중 1-8 표시 < | 1 | > 20/쪽 ∨                      |            |          |                                         |                                         |         |       |                 |         |             |  |
| 臣 도메인            |    |                      | _ |                               |            |          |                                         |                                         |         |       |                 |         |             |  |
| 俞 인프라스트럭쳐        | ~  |                      |   |                               |            |          |                                         |                                         |         |       |                 |         |             |  |
| 🖆 서비스 오퍼링        | ~  |                      |   |                               |            |          |                                         |                                         |         |       |                 |         |             |  |
| 1월 구성            | ~  |                      |   |                               |            |          |                                         |                                         |         |       |                 |         |             |  |
| ₯ 도구             | ~  |                      |   |                               |            |          |                                         |                                         |         |       |                 |         |             |  |
| 自 API 문서         |    |                      |   |                               |            |          |                                         |                                         |         |       |                 |         | 8<br>(0)    |  |

#### 2. URL에서 볼륨 업로드 화면입니다.

| ABLESTACK     | 프 기본보기             |               |        | v                                                                                |        |                                       |       |      | 생성 ~            | E 0 🐼      | admin cloud |
|---------------|--------------------|---------------|--------|----------------------------------------------------------------------------------|--------|---------------------------------------|-------|------|-----------------|------------|-------------|
| ↔ 대시보드        |                    |               |        |                                                                                  |        |                                       |       |      |                 |            | _           |
| △ 컴퓨트 ~       | 습 / 볼륨 ③ C 업대      | 세이트 사용자 정 (   | 에트릭    | <u>жеме</u>                                                                      | @<br>@ | · · · · · · · · · · · · · · · · · · · | ł     |      |                 |            | Q           |
| 로 스토리지 ^      |                    |               | . 1    |                                                                                  |        |                                       |       |      |                 |            |             |
| <b>王</b> 当長   | 이름                 | \$ 상태 \$      | 크기     | URL에서 플륨 칩노드 🕜                                                                   | ~      | 스토리지 🗘                                | 계정 💠  | Zone | ↓ 디스크 파일시스템 사용량 | 🔅 압축/중복제거  | \$ ¥        |
| 관 스냅샷         | DATA-DISK-VM1      | 🗄 鱼 Allocated | 300.00 | * URL                                                                            |        |                                       | admin | Zone |                 | Disabled   |             |
| 집 대회          | TEST-VM1           | : • Ready     | 200.00 | the URL of where the volume is hosted. Possible URL include http:// and https:// |        | PS                                    | admin | Zone |                 | Disabled   |             |
| - 공유 파일 시스템   | ROOT-5             | : • Ready     | 200.00 | * 0[8])                                                                          | _      | PS                                    | admin | Zone | 2.33 GIB        | Disabled   |             |
| ়ি 네트워크       | ROOT-8             | : • Ready     | 100.00 | े रone 🛈                                                                         |        | ÞS                                    | admin | Zone | 11.38 GIB       | Disabled   |             |
|               | ROOT-20            | : Daadu       | 100.00 | Zone                                                                             |        | 20                                    | admin | 7000 | 1 36 GIB        | Disabled   |             |
| 면 오토메이션 🗸     |                    | - Roady       | 100.00 | * 형식 ③                                                                           |        | 5                                     | dumm  | Lone | 1.50 015        | • Disabled |             |
|               | DATA-20            | E Ready       | 200.00 | RAW                                                                              |        | PS .                                  | admin | Zone | 1.43 GiB        | Disabled   |             |
| [] 이벤트        | ROOT-40            | 🗄 🔍 Ready     | 100.00 | 디스크 오퍼링 ①                                                                        |        | ÞS                                    | admin | Zone | 2.47 GiB        | Disabled   |             |
| [1] 프로젝트      | ROOT-42            | : • Ready     | 100.00 |                                                                                  |        | 25                                    | admin | Zone | 2.47 GiB        | Disabled   |             |
| 요. 역할         |                    |               |        | MD5 제크업 ()<br>보르 아크드 전원로 () 파란 때 생산한 왕 () 큰 () 운행( ) 드                           |        |                                       |       |      |                 |            |             |
| <u>A</u>      | 전체 8 개 항목 중 1-8 표시 | <1>20/쪽 >     |        | 물용 집도는 실사를 시작될 때 영정한 에시를 사용합니다.<br>도메이()                                         |        |                                       |       |      |                 |            |             |
| 日 도메인         |                    |               |        | 도매입아이디                                                                           |        |                                       |       |      |                 |            |             |
| ① 인프라스트럭쳐 ~   |                    |               |        | 계정 ①                                                                             |        |                                       |       |      |                 |            |             |
| 🖆 서비스 오퍼링 🗸 🗸 |                    |               |        | 계정                                                                               |        |                                       |       |      |                 |            |             |
| () 구성 🗸       |                    |               |        | 취소 확인                                                                            | 1      |                                       |       |      |                 |            |             |
| 🎤 도구 🗸        |                    |               |        |                                                                                  |        |                                       |       |      |                 |            |             |
| EB API 문서     |                    |               |        |                                                                                  |        |                                       |       |      |                 |            | ()<br>()    |

- **URL:** URL을 입력합니다.
- **이름:** 이름을 입력합니다.
- **Zone:** Zone을 선택합니다.
- **형식:** 형식을 선택합니다.
- 디스크 오퍼링: 디스크 오퍼링을 미선택 및 선택합니다.
- 도메인: 도메인을 선택합니다.
- 계정: 계정을 선택합니다.

#### i Info

형식은 해당 디스크의 형식에 맞게 선택합니다.

도메인 및 계정은 사용자 없이 최상단 계정 및 도메인을 사용하시면 공란을 선택합니다.

### 디스크 연결

#### 🕗 Check

해당 디스크 연결 버튼 활성화는 볼륨 목록의 상태에서 Allocate 일 경우에 활성화됩니다.

1. 볼륨 상세 오른쪽 상단의 디스크 연결 버튼을 클릭합니다.

|                    | <b>C</b> K | ☞ 기본보기                                        |                                                | 생성 🗸 🕞 🌔 🖉 admin clou |
|--------------------|------------|-----------------------------------------------|------------------------------------------------|-----------------------|
| 3 레지코드             | ÷          | ☆ / 볼륨 / DATA-DISK-VM1 ③ ○ C 업데이트             |                                                |                       |
| 그토리지 E 볼륨          | ^          | DATA-DISK-VM1                                 | 상세 이벤트 코멘트                                     | 디스크 연결                |
| ₩ 스냅샷<br>甘 버킷      |            | DATADISK None                                 | 이름<br>DATA-DISK-VM1                            |                       |
| 공유 파일 시스템 3 네트워크   | ÷          | 상태<br>● Allocated                             | ojojCj<br>eb477c9f-4f20-4e43-b164-f236911ad659 |                       |
| 그 이미지              | v          | 0Ю[C]<br>eb477c9f-4f20-4e43-b164-f236911ad659 | 유형<br>DATADISK<br>스토리지 유형                      |                       |
| 몸 오토메이션<br>회 이벤트   | ×          | 디스크 크기 <b>(GB</b> 단위)<br>된 300.00 GiB         | Shared (DATADISK)<br>티스크 오퍼링                   |                       |
| · 프로젝트<br>- 역학     |            | Zone 🔀 Zone                                   | 2.ustom<br>32/<br>300.00 GiB                   |                       |
| 보, 계정<br>같         |            | 계정<br>A admin                                 | 프로비지님 유형<br>thin                               |                       |
| 1 노메인<br>뉴 인프라스트럭쳐 | ÷          | 도메인<br><sup>III</sup> ROOT                    | 압희/중복제기<br>false                               |                       |
| ] 서비스 오퍼링<br>7 그서  | ž          | 생성별<br>芭 2025. 3. 13. 오전 9:51:02              | 압축 사용 성대<br>falso<br>중복제가 사용 상태                |                       |
| · 도구               | ÷          | 표 스냅샷 보기                                      | false<br>삭제 보호                                 |                       |
| I API 문서           |            | 태그 - 세리그                                      | ratse                                          |                       |
|                    |            |                                               |                                                |                       |
|                    |            |                                               |                                                |                       |

2. 디스크 연결 버튼을 클릭한 화면입니다.

| ABLESTACK                                | 표 🗇 기본보기                            | v                                 | 생성 🗸 🕞 🗘 🐼 admin cloud |
|------------------------------------------|-------------------------------------|-----------------------------------|------------------------|
| 🕐 대시보드                                   |                                     |                                   |                        |
| △ 컴퓨트                                    | 습 / 볼륨 / DATA-DISK-VM1 ③ C 업데이트     |                                   |                        |
| E 스토리지 ^                                 |                                     |                                   |                        |
| 臣 著号                                     | DATA-DISK-VM1                       | 상세 이벤트 코멘트                        |                        |
| 라 스냅샷                                    |                                     | 01E                               |                        |
| ষ্রি দার্থ                               | DATADISK None                       | DATA-DISK-VM1                     |                        |
| 🖹 공유 파일 시스템                              | 상태                                  | 디스크 연결 💿 ×                        |                        |
| 여 네트워크 *                                 | Allocated                           |                                   |                        |
| 지 이미지 ·································· | 0(0)C                               | 디스크를 연결 하시겠습니까?                   |                        |
|                                          | 1003041-0404-4040-5424-511070265016 | * VM ID                           |                        |
|                                          | 디스크 크기(GB 단위)                       | the ID of the virtual machine     |                        |
| □ 프로젝트                                   | E 300.00 GB                         | 장치 ID                             |                        |
| R: 역할                                    | Zone                                | > More information about deviceID |                        |
| A শাস্ত                                  | an nationarroc                      |                                   |                        |
| 日 도메인                                    | 계정                                  | 미 샤장                              |                        |
| 슈 인프라스트럭쳐 ×                              |                                     | 취소 확인                             |                        |
| III C=-1==-1-1                           | 도메인<br>IB: ROOT                     |                                   |                        |
| 🖆 서비스 오퍼링 🛛 💙                            |                                     | Taise                             |                        |
| : 한 구성 🗸                                 | 생성일<br>휴 2025 2 10 GM 2:08:28       | 압축 사용 상태<br>faise                 |                        |
| 0 F7                                     | 1 2020. 3. 19. ±2 2.00.30           | 조보에게 사요 사태                        |                        |
| /# ±+ *                                  |                                     | faise                             |                        |
| (바 할당 🗸                                  | 바 스냅샷보기                             | 삭제 보호                             |                        |
| 回 API 문서                                 |                                     | false                             |                        |
|                                          | 태그                                  |                                   | (a)                    |
|                                          | + 세 태그                              |                                   |                        |

• VM ID: VM ID를 선택합니다.

### 디스크 분리

| 🕗 Check                                                  |  |
|----------------------------------------------------------|--|
| 해당 디스크 분리 버튼 활성화는 볼륨 목록의 상태에서 <b>Ready</b> 일 경우에 활성화됩니다. |  |

1. 볼륨 상세 오른쪽 상단의 디스크 분리 버튼을 클릭합니다.

|                                           | ːK                                                 |                                               | 생성 Y 전 슈 🎝 admin cloud |
|-------------------------------------------|----------------------------------------------------|-----------------------------------------------|------------------------|
| <ul> <li>· 대시보드</li> <li>· 컴퓨트</li> </ul> | <ul> <li>◇ △ / 블륨 / ROOT-102 ③ ○ C 업데이트</li> </ul> |                                               |                        |
| 됨 스토리지                                    | •                                                  |                                               | 디스크 분리                 |
| E 볼륨<br>IP 스냅샷                            | ROOT-102                                           | 상세 이벤트 코멘트                                    |                        |
| ∀ 버킷                                      | ROOT                                               | 이름<br>ROOT-102                                |                        |
| 🖻 공유 파일 시스템                               | 상태<br>● Baady                                      | 00[C]<br>b8744544-d13b-41ce-ab4e-0a242195117f |                        |
| 🔅 네트워크                                    | 000L                                               | 유형<br>ROOT                                    |                        |
| 죠 이미지                                     | b8744544-d13b-41ce-ab4e-0a2421951f7f               | 스토리지 유형                                       |                        |
| tt 이벤트                                    | 디스크 크기(GB 단위)                                      | Shared (ROOT)                                 |                        |
| [1] 프로젝트                                  | 图 100.00 GiB<br>위기 331.11 MB 쓰기 4.15 GB            | 장치 ID<br>0                                    |                        |
| R: 역할<br>G. 개저                            | 14074 쓰기(IO) 4728                                  | 37                                            |                        |
| A 118                                     | VM 이름                                              | 100.00 GIB                                    |                        |
| 면 도메인                                     | 🖵 FIO-TEST-1 ●                                     | 물리적 크기<br>58.63 GB                            |                        |
| ① 인프라스트럭쳐                                 | * 템플릿                                              | 프로비저님 으형                                      |                        |
| 🗂 서비스 오퍼링                                 | Rocky 9.2 Minimal                                  | thin                                          |                        |
| <b>()</b> 구성                              | <ul> <li>곱슈트 오퍼링</li> <li>✓ △ 2Core-4GB</li> </ul> | 0 8<br>58.6%                                  |                        |
| ₿ 도구                                      | ✓ 스토리지 플<br>目 Primary-Glue Shared (ROOT)           | 디스크 파일시스템 사용량 ①<br>60.20 GIB                  |                        |
| ④ 할당                                      | ~ 클러스터                                             | 압축/중복제거<br>false                              |                        |
| EE API 문서                                 | 品 Hanwha-PoC                                       |                                               |                        |
|                                           | Pod                                                | 압축 사용 상태<br>false                             | 8                      |

2. 디스크 분리 버튼을 클릭한 화면입니다.

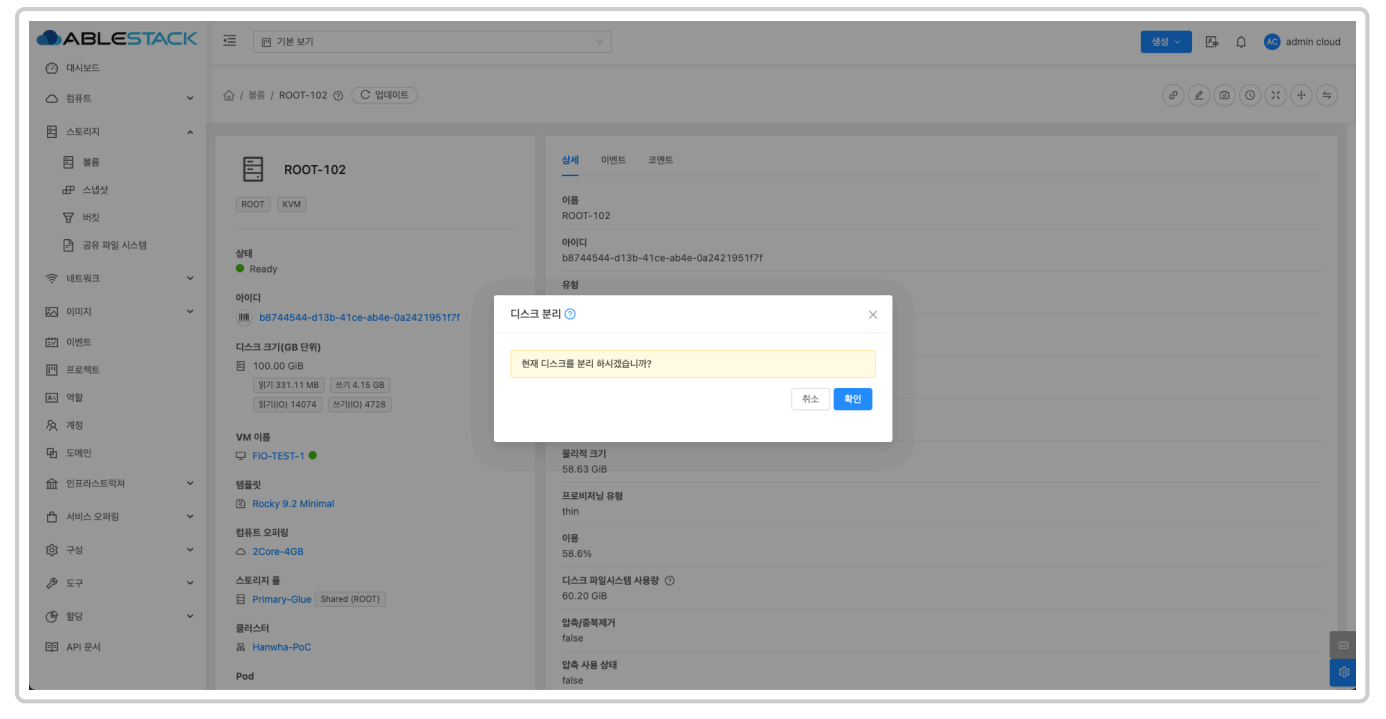

#### 🛕 Warning

사용 중인 데이터가 있을 경우, 분리 시 데이터 손실이나 시스템 오류가 발생할 위험이 큽니다. 반드시 확인 후 신중하게 디스크 를 분리하세요.

### 볼륨 크기 변경

#### 1. 볼륨 상세 오른쪽 상단의 볼륨 크기 변경 버튼을 클릭합니다.

|                | ACK | ☞ 기본보기                               |                                               | 생성 🗸 🕞 🗘 🐼 admin cloud |
|----------------|-----|--------------------------------------|-----------------------------------------------|------------------------|
| △ 컴퓨트          | ~   | 습 / 볼륨 / DATA-DISK-VM1 ③ (C 업데이트)    |                                               |                        |
| 팀 스토리지         | ^   |                                      |                                               | 불륭 크기 변경               |
| HT NO          |     | DATA-DISK-VM1                        | 상세 이벤트 코멘트                                    |                        |
| HP 스냅샷<br>당 버킷 |     | DATADISK None                        | 이름<br>DATA-DISK-VM1                           |                        |
| 🖹 공유 파일 시스템    |     | 상태                                   | 00[C]<br>1b0a9c41-a464-4a4e-9424-31fb7cee501e |                        |
| 🔅 네트워크         | Ý   | Allocated     No[C]                  | 유형<br>DATADISK                                |                        |
| 조 이미지          | Ň   | Ib0a9c41-a464-4a4e-9424-31fb7cee501e | 스토리지 유형                                       |                        |
| 한 이벤트          |     | 디스크 크기(GB 단위)                        | Shared (DATADISK)                             |                        |
| □" 프로젝트        |     | 国 300.00 GiB                         | 디스크 오퍼링<br>Custom-WB                          |                        |
| AE 역할<br>AQ 계정 |     | Zone<br>B Hanwha-PoC                 | 크기<br>300.00 GiB                              |                        |
| 면 도메인          |     | 계정<br>A admin                        | 프로비지닝 유형<br>thin                              |                        |
| ① 인프라스트럭쳐      | Ň   | 도메인                                  | 압축/중복제거                                       |                        |
| 🗂 서비스 오퍼링      | ~   | 色 ROOT                               | false                                         |                        |
| 1ộj 구성         | ~   | 생성일<br>芭 2025. 3. 19. 오전 2:06:36     | 압축 사용 상태<br>false                             |                        |
|                | ~   |                                      | 중복제거 사용 상태<br>false                           |                        |
| (은 헐당          | ř   | 바 수립것 모기                             | 삭제 보호<br>falce                                |                        |
| EE API 문서      |     | 태그                                   | Idise                                         |                        |
|                |     | + 새 태그                               |                                               |                        |

#### 2. 볼륨 크기 변경 버튼을 클릭한 화면입니다.

|                                                                            | 프 기본보기                                               |                                | 🗘 🔼 admin cloud                                                                                                    |
|----------------------------------------------------------------------------|------------------------------------------------------|--------------------------------|----------------------------------------------------------------------------------------------------|
| 🕑 대시보드                                                                     |                                                      |                                |                                                                                                    |
| ○ 컴퓨트 ~                                                                    | ☆ / 볼륨 / DATA-DISK-VM1 ③ C 업데이트                      | ۲                              | 2 × 5 0                                                                                                    |
| 🗄 스토리지 🔥                                                                   |                                                      |                                | and the second second se |
| 11<br>11<br>11<br>11<br>11<br>11<br>11<br>11<br>11<br>11<br>11<br>11<br>11 | DATA-DISK-VM1                                        | 상세 이벤트 코맨트                     |                                                                                                    |
| 표 수법샷                                                                      | DATADISK None                                        | 이용                             |                                                                                                    |
| 图 王道                                                                       |                                                      | DATA-DISK-VM1                  |                                                                                                    |
| 🖻 공유 파일 시스템                                                                | 상태                                                   | oloici                         |                                                                                                    |
| 🔅 네트워크 🗸 🗸                                                                 | ● Allocated 볼륨                                       | 룡 크기 변경 🕜 ×                    |                                                                                                    |
| 전 이미지 · ·                                                                  | 아이디<br>IIII 1b0a9c41-a464-4a4e-9424-31fb7cee501e - 프 |                                |                                                                                                    |
| tt 이벤트                                                                     | 디스크 크기(GB 단위)                                        | 니스크 크기(GB 단위)                  |                                                                                                    |
| 11 프로젝트                                                                    | 图 300.00 GiB                                         | 통 축소 허용<br>                    |                                                                                                    |
| AI 역할                                                                      | Zone                                                 |                                |                                                                                                    |
| ঠি শশু                                                                     | B Hanwha-PoC                                         | 2인 상수 물증을 되는 그도니지 물로 지중 바이그데이션 |                                                                                                    |
|                                                                            | শাস্ত                                                |                                |                                                                                                    |
| 비 도메인                                                                      | A admin                                              | 취소 확인                          |                                                                                                    |
| ① 인프라스트럭쳐 *                                                                | 도메인                                                  | 압축/주복제거                        |                                                                                                    |
| 🖆 서비스 오퍼링 🛛 💙                                                              | 图 ROOT                                               | false                          |                                                                                                    |
| 중 그서 🗸                                                                     | 생성일                                                  | 압축 사용 상태                       |                                                                                                    |
| \$\$ Ta •                                                                  | 曾 2025. 3. 19. 오전 2:06:36                            | faise                          |                                                                                                    |
|                                                                            |                                                      | 중복제가사용 상태<br>faise             |                                                                                                    |
| ④ 할당 ~                                                                     | 라 스냅샷 보기                                             | 신제 부승                          |                                                                                                    |
| M API무서                                                                    |                                                      | false                          |                                                                                                    |
|                                                                            | 티그                                                   |                                |                                                                                                    |
|                                                                            | + 새 태그                                               |                                |                                                                                                    |

• 크기: 크기를 입력합니다.

#### 1 Info

볼륨을 축소할 경우, 볼륨 축소 허용을 활성화합니다.

볼륨을 다른 스토리지 풀로 자동 마이그레이션 할 경우 활성화합니다.

### 볼륨에 대한 디스크 오퍼링 변경

#### 1. 볼륨 상세 오른쪽 상단의 디스크 오퍼링 변경 버튼을 클릭합니다.

| DABLESIA    | CK | ·드 [1] 기본보기                     |                                                | 생성 🗸 💽 🏠 🕹 admin clo |
|-------------|----|---------------------------------|------------------------------------------------|----------------------|
| · 대시보드      |    |                                 |                                                | 0000                 |
| △ 컴퓨트       | ř  | ☆ / 볼륨 / DATA-DISK-VM1 ③ C 업데이트 |                                                |                      |
| 팀 스토리지      | ^  |                                 |                                                | 불륭에 대한 디스크 오퍼링 변경    |
| 1 불등        |    | DATA-DISK-VM1                   | 상세 이벤트 코멘트                                     |                      |
| 문 스냅샷       |    | DATADISK None                   | 이름                                             |                      |
| ₩ 버킷        |    |                                 | DATA-DISK-VM1                                  |                      |
| 🖹 공유 파일 시스템 |    | 상태                              | 0101C1<br>1b0a9c41-a464-4a4e-9424-31fb7cee501e |                      |
| 중 네트워크      | ~  | Allocated                       | 유형                                             |                      |
| 스 이미지       | ~  | 0/0[C]                          | DATADISK                                       |                      |
| 회 이벤트       |    |                                 | 스토리지 유형<br>Shared (DATADISK)                   |                      |
| " 프로젝트      |    | 回 300.00 GiB                    | 디스크 오퍼링                                        |                      |
| - 역할        |    | Zone                            | Custom-WB                                      |                      |
| ), 계정       |    | Hanwha-PoC                      | ヨ <b>기</b><br>300.00 GiB                       |                      |
| 5 도메인       |    | 계정<br>9. actmin                 | 프로비저닝 유형                                       |                      |
| 한 인프라스트럭쳐   | v  |                                 | thin                                           |                      |
| 서비스 오퍼링     | ~  | ि ROOT                          | 압축/증복제거<br>false                               |                      |
| 5 -u        |    | 생성일                             | 압축 사용 상태                                       |                      |
| 5 구성        | ř  | 芭 2025. 3. 19. 오전 2:06:36       | false                                          |                      |
| 9 도구        | ~  |                                 | 중복제거 사용 상태<br>false                            |                      |
| 을 할당        | ř  | # 스냅샷 보기                        | 삭제 보호                                          |                      |
| E API문서     |    | 17                              | false                                          |                      |
|             |    | 비그                              |                                                |                      |

2. 볼륨에 대한 디스크 오퍼링 변경 버튼을 클릭한 화면입니다.

|               | 프 기본보기                               | V 🖓 🖓 🖓 admin cloud             |
|---------------|--------------------------------------|---------------------------------|
| 🕐 대시보드        |                                      |                                 |
| △ 컴퓨트 ~       | 습 / 볼륨 / DATA-DISK-VM1 ③ C 업데이트      |                                 |
| 🗄 스토리지 🔺      |                                      |                                 |
| 돈 불등          | DATA-DISK-VM1                        | 상세 이벤트 코렌트<br>                  |
| 표 스냅샷         | DATADISK None                        | 이문                              |
| 문 버킷          |                                      |                                 |
| 🖹 공유 파일 시스템   | 상태                                   | 출표에 대한 니스크 오퍼킹 현경 🖤 X           |
| 🔅 네트워크 🗸 🗸    | Allocated                            | 불률에 대한 디스크 오퍼핀을 변경할 것인지 확인하십시오  |
| 이미지 ~         | 1b0a9c41-a464-4a4e-9424-31fb7cee501e | • 다스크 오래킹①                      |
| EV 이벤트        | 디스크 크기(GB 단위)                        |                                 |
| [" 프로젝트       | 图 300.00 GiB                         | 필요한 경우 훌륭을 다른 스토리지 쓸로 저동 마이그레이션 |
| A: 역할         | Zone                                 |                                 |
| A পাব         | Hanwha-PoC                           | 슬픔 약소 아중                        |
| 면 도메인         | 계정<br>A admin                        |                                 |
| 순 인프라스트럭쳐 ~   | 도메인                                  | 취소 확인                           |
| 🗂 서비스 오퍼링 🛛 💙 | फ ROOT                               |                                 |
| (3) 구성        | 생성일<br>[편] 2025, 3, 19, 오전 2:06:36   | 압축 사용 상태<br>false               |
|               |                                      | 중복제가 사용 실태<br>faise             |
| · 한 한당 ·      | 바 수업것 보기                             | 삭제보호                            |
| EB API 문서     | 83                                   | faise                           |
|               | + 세태그                                |                                 |

• 디스크 오퍼링: 디스크 오퍼링을 선택합니다.

#### 1 Info

볼륨을 축소할 경우, 볼륨 축소 허용을 활성화 합니다.

볼륨을 다른 스토리지 풀로 자동 마이그레이션 할 경우 활성화합니다.

### 스냅샷 생성

#### **O** Check

해당 스냅샷 생성 버튼 활성화는 볼륨 목록의 상태에서 Ready 일 경우에 활성화됩니다.

#### 1. 볼륨 상세 오른쪽 상단의 스냅샷 생성 버튼을 클릭합니다.

| ABLESTACK                                                  | 프 기본보기                                                                                                   |                                                                      | 생생 🗸 🕞 🇘 🍋 admin cloud |
|------------------------------------------------------------|----------------------------------------------------------------------------------------------------|----------------------------------------------------------------------|------------------------|
| €2 대시보드 △ 컴퓨트 ✓                                            | 습 / 볼륨 / ROOT-102 ③                                                                                      |                                                                      |                        |
| E 스토리지 ^                                                   |                                                                                                    |                                                                      | 스냅샷 생성                 |
| 臣 불륭<br>대 스냅샷<br>▽ 버킹                                      | ROOT-102                                                                                                 | 상세 이엔트 코멘트<br>이름<br>ROOT-102                                         |                        |
| - 문) 공유 파일 시스템                                             | 상태<br>● Ready<br>아이디                                                                                     | ojojci<br>b8744544-d13b-41ce-ab4e-0a242195117f<br><b>#84</b><br>ROOT |                        |
| <ul> <li>값 이미지 →</li> <li>값 이번트</li> <li>값 프로젝트</li> </ul> | IIII b8744544-d13b-d1ce-abde-0a2421951771<br>⊏(△Ξ Ξ7)(G6 단위)<br>Ξ 100.00 G/B<br>(97)331.11 MB ⇒7 4.15 G8 | 스토리지 유형<br>Shared (ROOT)<br>정치 ID<br>0                               |                        |
| 표도 역할<br>유, 계정<br>- 단 도메인                                  | (¥12100) 14074 (222)<br>₩ 018<br>♥ FI0-TEST-1 ●                                                          | 크기<br>100.00 GIB<br>물리적 크기                                           |                        |
| 쇼 인프라스트럭쳐 ~ 스 인프라스트럭쳐 ~                                    | 행플릿<br>안 Rocky 9.2 Minimal                                                                               | 58.63 GIB<br>프로비지닝 유형<br>thin                                        |                        |
| <sup>(3)</sup> 74 <sup>*</sup>                             | 컴퓨트 오퍼링<br>Core-4GB                                                                                      | 018<br>58.6%                                                         |                        |
|                                                            | 스토리지 플<br>目 Primary-Glue Shared (ROOT)                                                                   | 디스크 패일시스템 사용량 ①<br>60.20 GiB                                         |                        |
| (바 웨당 V                                                    | 클러스터<br>届 Hanwha-PoC                                                                                     | 인희/S복제기<br>false                                                     |                        |
| L                                                          | Pod                                                                                                    | 압축 사용 상태<br>false                                                    | 10                     |

#### 2. 스냅샷 생성 버튼을 클릭한 화면입니다.

| ABLESTACK     | ·프 · 기본 보기                                  | v                                                                      | 생성 > 👍 🇘 🔥 admin cloud |
|---------------|---------------------------------------------|------------------------------------------------------------------------|------------------------|
| € 대시보드        |                                             |                                                                        |                        |
| △ 컴퓨트 👻       | 습 / 볼륨 / ROOT-102 ⊙ C 업데이트                  |                                                                        |                        |
| 🗄 스토리지 🔨      |                                             |                                                                        |                        |
| 臣 著者          | ROOT-102                                    | 스냅샷 생성 ③                                                               |                        |
| 毌 스냅샷         | BOOT (MAN)                                  |                                                                        |                        |
| ☆ 버킷          |                                             | 이 볼륨의 스냅샷을 만드시겠습니까?                                                    |                        |
| 🖻 공유 파일 시스템   | 상태                                          | 이름                                                                     |                        |
| 여트워크          | Ready                                       | the name of the snapshot                                               |                        |
|               | ofolci                                      | Zone                                                                   |                        |
|               | (IIII) b8744544-d13b-41ce-ab4e-0a2421951f7f | 스냅샷은 항상 기본 영역(Hanwha-PoC)에서 생성됩니다. 여기에서 생성 시 복사될<br>추가 영역을 선택할 수 있습니다. |                        |
|               | 디스크 크기(GB 단위)<br>曰 100.00 GiB               |                                                                        |                        |
|               | ) 위기 331.11 MB 쓰기 4.15 GB                   | 비동기 백업                                                                 |                        |
|               | 14074 쓰기(IO) 4728                           |                                                                        |                        |
| 사였 세상<br>     | VM 이름                                       | VM 일시정지                                                                |                        |
| 면 도메인         | 🖵 FIO-TEST-1 🗣                              |                                                                        |                        |
| 한 인프라스트럭쳐 ~   | 템플릿                                         |                                                                        |                        |
| 🖆 서비스 오퍼링 🛛 🖌 | Rocky 9.2 Minimal                           |                                                                        |                        |
| 승규 구성 🗸       | 컴퓨트 오퍼링                                     |                                                                        |                        |
|               | 0 2000-400                                  | 취소 확인                                                                  |                        |
|               | 스토리지 쓸<br>目 Primary-Glue Shared (ROOT)      | 60.20 GiB                                                              |                        |
| ④ 할당 ~        | 클러스터                                        | 압축/중복제거                                                                |                        |
| II API 문서     | 品 Hanwha-PoC                                | false                                                                  |                        |
|               | Pod                                         | 압축 사용 상태<br>faise                                                      |                        |

- **이름:** 이름을 입력합니다.
- **Zone:** Zone을 선택합니다.

| 1 Info                          |
|---------------------------------|
| 비동기 작업을 원하시면, 비동기 작업을 활성화합니다.   |
| VM 일시정지를 원하시면, VM 일시정지를 활성화합니다. |
|                                 |

**Check** 

해당 정기 스냅샷 버튼 활성화는 볼륨 목록의 상태에서 Ready 일 경우에 활성화됩니다.

#### 1. 볼륨 상세 오른쪽 상단의 정기 스냅샷 버튼을 클릭합니다.

| ABLESTACK      | 드 기본보기                                              |                                                | 생성 🗸 👍 🇘 🔥 admin cloud |
|----------------|-----------------------------------------------------|------------------------------------------------|------------------------|
| ○ 컴퓨트 ~        | (슈 / 볼륨 / ROOT-102 () (C 업데이트)                      |                                                |                        |
| 범 스토리지 🔺       |                                                     |                                                | 정기 스냅샷                 |
| 목 볼륨<br>IP 스냅샷 | ROOT-102                                            | 신체 이번트 고면트                                     |                        |
| ₩ 버킷           | ROOT KVM                                            | ROOT-102                                       |                        |
| 🏳 공유 파일 시스템    | 상태<br>● Ready                                       | ojojCj<br>b8744544-d13b-41ce-ab4e-0a2421951f7f |                        |
| 여 네트워크         |                                                     | 유형                                             |                        |
| ~ 이미지 ~        | ()))))))))))))))))))))))))))))))))))))              |                                                |                        |
| EV 이벤트         | 디스크 크기(GB 단위)                                       | 스노티스 유명<br>Shared (ROOT)                       |                        |
| 1 프로젝트         | 图 100.00 GiB                                        | 장치 ID                                          |                        |
| A: 역할          | 일기 331.11 MB 쓰기 4.15 GB<br>일기(IO) 14074 쓰기(IO) 4728 | 0<br>ارت                                       |                        |
| AQ শাস্ত       | VM 이름                                               | 100.00 GiB                                     |                        |
| 면 도메인          | ₽ FIO-TEST-1 ●                                      | 물리적 크기<br>58.63 GIB                            |                        |
| 순 인프라스트럭쳐 ~    | 템플릿                                                 | 프로비지님 유형                                       |                        |
| 📩 서비스 오퍼링 🗸 🗸  | e Rocky 9.2 Minimal                                 | thin                                           |                        |
| (화 구성 🗸        | 컴퓨트 오퍼링<br>△ 2Core-4GB                              | 이용<br>58.6%                                    |                        |
|                | 스토리지 플<br>티 Primary-Glue Shared (ROOT)              | 디스크 파일시스템 사용량 ⑦<br>60.20 GiB                   |                        |
| ④ 할당 ~         | 클러스터                                                | 압축/중복제거<br>faise                               |                        |
| 티크 API 문서      | 品 Hanwha-PoC                                        | 만층 사용 상태                                       |                        |
| [ L            | Pod                                                 | false                                          | ®                      |

2. 정기 스냅샷 버튼을 클릭한 화면입니다.

| ABLESTACK                                      | 프 기본보기                                         | v                                                           | 생생 🗸 💽 🗘 📣 admin cloud |
|------------------------------------------------|------------------------------------------------|-------------------------------------------------------------|------------------------|
| 🕐 대시보드                                         |                                                |                                                             |                        |
| △ 컴퓨트                                          | ☆ / 볼륨 / ROOT-102 ③ C 업데이트                     |                                                             |                        |
| E 스토리지 ·                                       |                                                | 정기 스냅샷 ③                                                    |                        |
|                                                | ROOT-102                                       |                                                             |                        |
| 표 스냅샷                                          | ROOT KVM                                       | 스케을 예약된 스냅샷                                                 |                        |
| <b>日</b> 王 王 王 王 王 王 王 王 王 王 王 王 王 王 王 王 王 王 王 |                                                | 이래 사용 가능한 옵션을 선택하고 정점 기본 섞징을 적용하여 반불 스냅산 일정을 섞징할 수 있습니다.    |                        |
| 금 공유 파일 시스템                                    | 상태                                             | 177 28                                                      |                        |
| 여 네트워크                                         | Ready                                          | · · · · · · · · · · · · · · · · · · ·                       |                        |
| 전 이미지 · · · · · · · · · · · · · · · · · · ·    | 0701L1<br>08744544-d13b-41ce-ab4e-0a242195117f | 시간 * 유지                                                     |                        |
| 한 이벤트                                          | 디스크 크기(GB 단위)                                  | 1214                                                        |                        |
| 1 프로젝트                                         |                                                | 시간에<br>                                                     |                        |
| A: 역할                                          | 14.15 GB<br>2(71(10) 14074 쓰기(10) 4728         | Zone                                                        |                        |
| <i>ম</i> ম সাম                                 | VM 이름                                          | 스냅샷은 항상 기본 영역(Hanwha-PoC)에서 생성됩니다. 여기에서 생성 시 복사될 추가 영역을 선택할 |                        |
| @ 도메인                                          | ₽ FIO-TEST-1 ●                                 | 수 있습니다.                                                     |                        |
| ① 인프라스트럭쳐 ~                                    | 템플릿                                            | <u>ر</u>                                                    |                        |
| 🛆 서비스 오퍼링 🗸 🗸                                  | Rocky 9.2 Minimal                              | 12                                                          |                        |
| 於 구성 <b>· ·</b> · ·                            | 컴퓨트 오퍼핑                                        | + 세태그                                                       |                        |
|                                                |                                                | 81.6                                                        |                        |
| 1/2 도구 V                                       | Primary-Glue Shared (ROOT)                     | <u>निक</u> <b>अय</b>                                        |                        |
| ④ 할당                                           | 클러스터                                           | 압축/중복제거                                                     |                        |
| EE API문서                                       | 器 Hanwha-PoC                                   | false                                                       |                        |
|                                                | Pod                                            | 업육 사용 상태<br>faise                                           | ۲                      |

- 간격 유형: 간격 유형을 선택합니다.
- **시간:** 시간을 입력합니다.
- **유지:** 유지를 입력합니다.
- 시간대: 시간대를 입력합니다.
- **Zone:** Zone을 선택합니다.

3. 정기 스냅샷의 예약된 스냅샷을 클릭한 화면입니다.

|                                                                                                    | 프 기본보기                                                                          | v                                                                    | 생성 🗸 🕼 🌔 ሌ admin cloud               |
|----------------------------------------------------------------------------------------------------|---------------------------------------------------------------------------------|----------------------------------------------------------------------|--------------------------------------|
| · 데시모느       · 컴퓨트                                                                                                    | ☆ / 볼륨 / ROOT-102 ⑦ C 업데이트                                                      |                                                                      | <i>e e</i> <b>a a a x</b> + <b>a</b> |
| 智 스토리지 *<br>탄 불류<br>관 스냅샷<br>당 버짓                                                                                                    | ROOT-102                                                                        | 실세 이젠트 코멘트<br>                                                       |                                      |
| <ul> <li>공유 파일 시스템</li> <li>여트워크</li> </ul>                                                                                                    | 상태<br>● Ready<br>eVICI 정기 스                                                     | 아이디<br>b8744544-d13b-41ce-ab4e-0a242195117f                          |                                      |
| 전 이미지 · ·                                                                                                    | [[H] B744544-d13b-41ce-ab4e-0a2421951f7f<br>디스크 크기(GB 단위)<br>프 100 G CB         | 예약된 스냅샷                                                              |                                      |
| <ul> <li>・・・・・・・・・・・・・・・・・・・・・・・・・・・・・・・・・・・・</li></ul>                                                                                                    | 100000 (1000)         ₩2714,15.68           101001 (10074)         ±21000) 4728 | 사간 사건대 유 텍 Zone 적입<br>A 건기 기 그 Asia/Seoul [Korea Standard 1 Harwiha- |                                      |
| 면 도메인                                                                                                    | VM 아름<br>모 FIO-TEST-1 ●                                                         | 본 Time) PoC ♥                                                        |                                      |
| ☆ 인프라스트럭쳐 ✓<br>▲ 서비스 오퍼링 ✓                                                                                                    | 행을것<br><sup>[1]</sup> Rocky 9.2 Minimal<br>컴퓨트 오퍼링                              | 프로비지님 유형<br>thin                                                     |                                      |
| <ul> <li>중 구성</li> <li>·</li> <li>·<!--</th--><th>△ 2Core-468<br/>스토리지플</th><th>*100<br/>58.6%<br/>디스크 파일시스템 사용량 ①<br/>60.910.08</th><th></th></li></ul> | △ 2Core-468<br>스토리지플                                                            | *100<br>58.6%<br>디스크 파일시스템 사용량 ①<br>60.910.08                        |                                      |
| <ul> <li>한 혈당</li> <li>· · · · · · · · · · · · · · · · · · ·</li></ul>                                                                                                    | 日 Primary-Glue Shared (ROOT)<br>클러스터<br>派 Hanwha-PoC                            | 인속/중역제가<br>false                                                     |                                      |
|                                                                                                    | Pod                                                                             | 압축 사용 상태<br>false                                                    | ۲                                    |

# 볼륨 마이그레이션

#### 🕗 Check

해당 볼륨 마이그레이션 버튼 활성화는 볼륨 목록의 상태에서 Ready 일 경우에 활성화됩니다.

#### 1. 볼륨 상세 오른쪽 상단의 볼륨 마이그레이션 버튼을 클릭합니다.

|                                                                                                    | [1] 기본보기                             |                                                | 생성 🗸 🏹 🗘 🗚 admin cloud |
|----------------------------------------------------------------------------------------------------|--------------------------------------|------------------------------------------------|------------------------|
| ) 컴퓨트 <b>~</b>                                                                                                    | ☆ / 볼륨 / ROOT-102 ③ C 업데이트           |                                                |                        |
| 스토리지 ^                                                                                                    |                                      |                                                | 불륨 마이그레이션              |
| 11                                                                                                    | E ROOT-102                           | 상세 이벤트 코멘트                                     |                        |
| 문 스냅샷<br>코 버리                                                                                                    | ROOT                                 | 이름<br>ROOT-102                                 |                        |
| <ul> <li>■ ····×</li> <li>■ ···×</li> <li>■ ··×</li> <li>■ ··×</li> <li>■ ··×</li>     &lt;</ul> | 상태                                   | 0/0[L]<br>b8744544-d13b-41ce-ab4e-0a242195117f |                        |
| · 네트워크 🗸 🗸                                                                                                    | Ready      NoILI                     | 유형<br>Proor                                    |                        |
| , IXIO (                                                                                                    | b8744544-d13b-41ce-ab4e-0a2421951f7f | 스토리지 유형                                        |                        |
| ] 이벤트                                                                                                    | 디스크 크기(GB 단위)                        | Shared (ROOT)                                  |                        |
| ] 프로젝트                                                                                                    | 図 100.00 GiB 図7 331.11 MB 些7 4.15 GB | 장치 ID<br>0                                     |                        |
| ] 역할                                                                                                    | [위기(IO) 14074 ▲기(IO) 4728            | 37                                             |                        |
| , 계상                                                                                                    | VM 이름                                | 100.00 GiB                                     |                        |
| 도메인                                                                                                    | 🖵 FIO-TEST-1 🖲                       | 물리적 크기<br>58.63 G/B                            |                        |
| i 인프라스트럭쳐 🗸                                                                                                    | 템플릿                                  | 234/211 ON                                     |                        |
| ] 서비스 오퍼링 💙                                                                                                    | Rocky 9.2 Minimal                    | thin                                           |                        |
| 2 74                                                                                                    | 컴퓨트 오퍼링                              | 이용                                             |                        |
| , 18                                                                                                    | Core-4GB                             | 58.6%                                          |                        |
| '도구 💙                                                                                                    | 스토리지 풀                               | 디스크 파일시스템 사용량 ⑦<br>60.20 GIB                   |                        |
| ) 할당 🗸 🗸                                                                                                    |                                      | 안축/중복제거                                        |                        |
| 리 쇼머 무서                                                                                                    | 클러스터<br>목 Hamuba-DoC                 | false                                          |                        |
| 1 Million                                                                                                    |                                      | 압축 사용 상태                                       |                        |

2. 볼륨 마이그레이션 버튼을 클릭한 화면입니다.

| ABLESTACK                                                                           | 프 🏾 기본보기                                                                                                    | v                                                                                                    | 생성 🔨 🕞 🌔 🐼 admin cloud |
|-------------------------------------------------------------------------------------|----------------------------------------------------------------------------------------------------|----------------------------------------------------------------------------------------------------|------------------------|
| <ul> <li>· · · · · · · · · · · · · · · · · · ·</li></ul>                            | ☆ / 볼륨 / ROOT-102 중 (C 입데이트)                                                                                            |                                                                                                    | @ @ @ @ X + 4          |
| 팀 스토리지 *<br>팀 볼륨<br>관 스냅샷<br>모 버킹                                                   | ROOT-102<br>ROOT KVM 볼륨 마이그레이션 ⓒ                                                                                        | 상세 이벤트 코멘트<br>                                                                                                    |                        |
| <ul> <li>관 공유 파일 시스템</li> <li>· 네트워크 ·</li> <li>· 이미지 ·</li> <li>· 이민지 ·</li> </ul> | 상태<br>● Ready<br>이이디<br>Ⅲ b8744544-013b-41ce-abb<br>디스크 크기(06 단위)                                                       | 동물을 마이그레아선하시겠습니까?<br>Q                                                                                            |                        |
| [17] 프로젝트<br>또 역할<br>옷 계정<br>문 도매인                                                  | 변 100.00 G/B 기본 스토리지 적합실<br>위가 331.11 MB 쓰기 4.15 GP<br>위기 14074 쓰기(0) 427<br>VM 이동<br>및 FIO-TEST-1 ● 지수는 도구하 오라 등 반당하시2 | 상 () 월러스터 Pod 전체 디스크 크기 디스크 아유 공간 선택<br>Hanwha-PoC Hanwha-PoC 19.16 TIB 7.10 TIB 12.06 TIB ●<br>> 10/쪽 ▽<br>졌습니까? |                        |
| <ul> <li>☆ 인프라스트릭처 ×</li> <li>☆ 서비스 오퍼칭 ×</li> <li>☆ 구성 ×</li> </ul>                | 법플릿<br>① Rocky 9.2 Minimal<br>전류트 오퍼링<br>스 2Core-4GB                                                                    |                                                                                                    |                        |
| <ul> <li>₽ 도구     <li>♥ 달국     <li>♥ 달당     <li>♥</li> </li></li></li></ul>         | 스토리자 플<br>El Primary-Glue Shared (ROOT)<br>클러스터                                                                         | 디스크 파일시스템 사용광 ①<br>60.20 G/B<br>입측/중복제기                                                                           |                        |
| EB API문서                                                                            | 展 Hanwha-PoC<br>Pod                                                                                                    | false<br>압축 사용 상태<br>false                                                                                        | ()<br>()               |

• 마이그레이션 할 기본 스토리지 를 선택합니다.

#### 1 Info

디스크 오퍼링을 변경할 시, 체크합니다.

### 볼륨 다운로드

#### **Check**

해당 볼륨 다운로드 버튼 활성화는 해당 볼륨을 가진 가상머신 상태에서 정지 중 일 경우에 활성화됩니다.

#### 1. 볼륨 상세 오른쪽 상단의 볼륨 다운로드 버튼을 클릭합니다.

| ABLESTACK                                             | 프 기본보기                                   |                                                | 생성 🗸 🕞 🌔 📧 admin cloud |
|-------------------------------------------------------|------------------------------------------|------------------------------------------------|------------------------|
| <ul> <li>(2) 대시보드</li> <li>전 컴퓨트</li> </ul>           | 습 / 볼륨 / ROOT-87 ③ 〔C 업데이트〕              |                                                |                        |
| 는 스토리지 ^                                              |                                          |                                                | 불륭 다운로드                |
| 표 소네샤                                                 | ROOT-87                                  | 상세 이벤트 코멘트                                     |                        |
| 중 버킷                                                  | RODT KVM                                 | 이름<br>ROOT-87                                  |                        |
| 금 공유 파일 시스템                                           | 상태<br>● Ready                            | 0 0 C <br>9c5ce612-a01d-467a-ac89-2cbf05cfa53e |                        |
| · 네트워크 ·                                              | 0{0[C]                                   | 유형<br>ROOT                                     |                        |
| EV 이벤트                                                | 디스크 크기(GB 단위)                            | 스토리지 유형<br>Shared (ROOT)                       |                        |
| [1] 프로젝트                                              | 图 100.00 GiB                             | 장치 ID<br>0                                     |                        |
| <ul> <li>여발</li> <li>/요. 계정</li> </ul>                | VM 이름<br>모 Tier1-VM-1 ●                  | 37]<br>100.00 GIB                              |                        |
| 면 도메인                                                 | 템플릿<br>ⓒ Rocky 9.2 Minimal               | 불리적 크기<br>0.23 GiB                             |                        |
| ☆ 인프라스트럭쳐 ~ ☆ 시비스 오퍼링 ~                               | 컴퓨트 오퍼링<br>△ FR-1Core-1GB-TO-16Core-64GB | 프로비지님 유형<br>thin                               |                        |
| · · · · · · · · · · · · · · · · · · ·                 | 스토리지 플<br>目 Primary-Glue Shared (ROOT)   | 018<br>0.2%                                    |                        |
|                                                       | 클러스터<br>윤 Hanwha-PoC                     | 디스크 파일시스템 사용량 ③<br>1.86 GIB                    |                        |
| <ul> <li>한 혈당</li> <li>*</li> <li>百日 AP1문서</li> </ul> | Pod<br>98. Hanwha-PoC                    | 압축/중복제기<br>faise                               |                        |
|                                                       | Zone                                     | 압축 사용 상태<br>false                              | 8                      |

#### 2. 볼륨 다운로드 버튼을 클릭한 화면입니다.

| ABLESTACK                                 | 토 미 기본보기                                      | v                                              | 생생 🗸 🕞 🌔 admin cloud |
|-------------------------------------------|-----------------------------------------------|------------------------------------------------|----------------------|
| (2) 대시보드       ·     컴퓨트     *            | ☆ / 볼륨 / ROOT-87 ③ C 업데이트                     |                                                |                      |
| 🗄 스토리지 🔺                                  |                                               |                                                |                      |
| 臣 봉용<br>6만 스냅샷                            | ROOT-87                                       | 상세 아멘트 코멘트<br>                                 |                      |
| 방 미것<br>관 공유 파일 시스템<br>중:네트워크             | 상태<br>● Ready                                 | 001 07<br>9c5ce612-a01d-467a-ac89-2cbf08cfa53e |                      |
|                                           | 아이디<br>M 9c5ce612-a01d-467a-ac89-2cbf05cfa53e | ₹2⊑ () ×                                       |                      |
| ♥ 이벤트 ■ 프로젝트                              | 디스크 크기(GB 단위)<br>回 100.00 GiB                 | 5을 다운로드 할 것인지 확인하십시오.                          |                      |
| (A) 역할 (2) 계정                             | VM 아름<br>모 Tier1-VM-1 ●                       | 利止 単位                                          |                      |
| <b>문</b> 도메인                              | 탭플릿<br>I Rocky 9.2 Minimal                    | 불리적 크기<br>0.23 G/B                             |                      |
| ☆ 인프라스트럭쳐 ~                               | 컴퓨트 오퍼링<br>스 FR-1Core-1GB-TO-16Core-64GB      | 프로비자님 유형<br>thin                               |                      |
| <ul><li>(3) 구성</li></ul>                  | 스토리지 플<br>目 Primary-Glue Shared (ROOT)        | 018<br>0.2%                                    |                      |
| ∦ ⊊⊋                                      | 물러스터<br>문 Hanwha-PoC                          | 디스크 파일시스템 사용량 ①<br>1.86 GIB                    |                      |
| (아 할당 · · · · · · · · · · · · · · · · · · | Pod<br>88 Hanwha-PoC<br>Zone                  | 압축/중독제거<br>false<br>압축 사용 상태<br>false          |                      |

### 볼륨으로 템플릿 생성

| Check                                                            |
|------------------------------------------------------------------|
| 해당 볼륨 다운로드 버튼 활성화는 해당 볼륨을 가진 가상머신 상태에서 <b>정지 중</b> 일 경우에 활성화됩니다. |

|                                                                  | ĸ      | ☲ 끼본보기                                                                                              |                                                                                       | 생성 🗸 🎼 ָ 🖍 admin clo |
|------------------------------------------------------------------|--------|----------------------------------------------------------------------------------------------------|---------------------------------------------------------------------------------------|----------------------|
| <ul> <li>· · · · · · · · · · · · · · · · · · ·</li></ul>         | v      | ☆ / 블륨 / ROOT-87 ③ (C 업데이트)                                                                         |                                                                                       |                      |
| 법 스토리지<br>팀 볼륨<br>& 스냅샷<br>당 버킷                                  | ^      | ROOT-87                                                                                             | 성서( 이벤트 코멘트<br>                                                                       |                      |
| 관     공유 파일 시스템       중     네트워크       전     이미지       반     이벤트 | *<br>* | 상태                                                                                                  | 이이디<br>9c5ce612-a01d-467a-ac89-2cbf05cfa53e<br>유형<br>ROOT<br>스토리지 유형<br>Shared (ROOT) |                      |
| [11] 프로젝트<br>AL 역할<br>AD 개정                                      |        | 日 100.00 GiB<br>VM 이용<br>고 Tier1-VM-1 ●<br>전플윗                                                      | 정치 ID<br>0<br>크기<br>100.00 GiB                                                        |                      |
| <ul> <li>ഥ 도메인</li> <li>血 인프라스트럭처</li> <li>☆ 서비스 오퍼링</li> </ul>  | ×<br>× | <ul> <li>ॏ Rocky 9.2 Minimal&lt;</li> <li>컴퓨트 오페링</li> <li>△ FR-1Core-168-TO-16Core-64G8</li> </ul> | 월리적 크기<br>0.23 0B<br>프로비지님 유형<br>thin                                                 |                      |
| ®3 구성<br>₯ 도구                                                    | *<br>* | 스토리저 플<br>클 Primary-Glue Shared (ROOT)<br>클릭스트<br>용 Hanwha-POC                                      | 이용<br>0.2%<br>디스크 파일시스템 사용당 ①<br>1.86 GB                                              |                      |
| ( <sup>©</sup> 할당<br>EI API 문서                                   | Ť      | Pod<br>8 Hanwha-PoC                                                                                 | 압축/용복제거<br>false<br>압축 사용 상태<br>false                                                 |                      |

#### 1. 볼륨 상세 오른쪽 상단의 볼륨으로 템플릿 생성 버튼을 클릭합니다.

2. 볼륨으로 템플릿 생성 버튼을 클릭한 화면입니다.

| ABLESTACK                                                 | · · · · · · · · · · · · · · · · · · ·                                      | v                                                                                | 생성 🔨 🔄 🗘 🖉 admin cloud |
|-----------------------------------------------------------|----------------------------------------------------------------------------|----------------------------------------------------------------------------------|------------------------|
| ⑦ 대시보드 ○ 컴퓨트 ✓                                            | ☆ / 볼륨 / ROOT-87 ③ C 업데이트                                                  | 볼륨으로 템플릿 생성 🕤 🛛 🗙                                                                |                        |
| 원 스토리지 ·                                                  | ROOT-87                                                                    | • ol∰⊙<br>The name of the template                                               |                        |
| 문 스냅샷<br>당 버킷                                             | ROOT KVM                                                                   | 설명()<br>The display text of the template, defaults to the 'name'.<br>• OS 유형()   |                        |
| <ul> <li>한 동유 파일 시스템</li> <li>수 네트워크</li> </ul>           | 상태<br>● Ready<br>아이디                                                       | /1스트 OS 유형을 선택하세요 v<br>동적으로 확장 가능①                                               |                        |
| 탄진 이민지 · ·                                                | IIII 9c5ce612-a01d-467a-ac89-2cbf05cfa53e<br>디스크 크기(GB 단위)<br>目 100.00 GiB |                                                                                  |                        |
| 下<br>(四) 역할<br>(永) 개정                                     | VM 0I≣<br>⊡ Tier1-VM-1 ●                                                   | 도해인 아이디 ①                                                                        |                        |
| 단 도메인                                                     | 稽플릿<br>③ Rocky 9.2 Minimal                                                 | an optional domainid. If the account parameter is used, domainid must al<br>개정 ① |                        |
| ·····································                     | 컴퓨트 오퍼링                                                                    | an optional accountName. Must be used with domainId.                             |                        |
| ③ 구성 🗸 💙                                                  | 스토리저 플<br>目 Primary-Glue Shared (ROOT)                                     | 추천 ①                                                                             |                        |
| <ul> <li>⑦ 도구     <li>♥ 할당     <li>∨</li> </li></li></ul> | 클러스터<br>品 Hanwha-PoC                                                       |                                                                                  |                        |
| EI API 문서                                                 | Pod<br>Bi Hanwha-PoC                                                       | 월에 1/8 명체                                                                        | a<br>(a)               |
|                                                           | Zone                                                                       | false                                                                            |                        |

- **이름:** 이름을 입력합니다.
- 설명: 설명을 입력합니다.
- **OS 유형:** OS 유형을 선택합니다.
- 동적으로 확장 가능: 동적으로 확장 가능을 활성화합니다.
- **HVM:** HVM을 활성화합니다.
- 공개: 공개를 활성화합니다.
- 추천: 추천을 활성화합니다.

### 볼륨 상세 탭

#### 1. 볼륨 목록 조회에서 확인하고 싶은 볼륨 목록을 조회합니다. 볼륨에 대한 상세 정보를 확인하는 화면입니다. 해당 볼륨에 대 한 크기, UUID, 이름 등 상세 정보를 확인할 수 있습니다.

| ABLESTACK                                                           | · 프 기본보기                                                               |                                                               | 생성 🗸 🕑 🗘 😣 admin cloud                                                                                                    |
|---------------------------------------------------------------------|------------------------------------------------------------------------|---------------------------------------------------------------|----------------------------------------------------------------------------------------------------|
| <ul> <li>· 대시보드</li> <li>· 컴퓨트 · ·</li> </ul>                       | 습 / 볼륨 / TEST-VM1 ⊚ (C 업데이트)                                           |                                                               | $(\mathscr{O}) (\mathscr{Q}) (\mathfrak{O}) (\mathfrak{O}) $ |
| 티 스토리지 ^                                                            |                                                                        |                                                               |                                                                                                    |
| 臣 풍종<br>쇼P 스냅섯<br>당 버짓                                              | TEST-VM1                                                               | 상에 이번트 지방트<br>                                                |                                                                                                    |
| <ul> <li>공유 파일 시스템</li> <li>후 네트워크</li> <li>·</li> <li>·</li> </ul> | ୪୩<br>● Ready<br>ଜ/ଜାସ                                                 | 에이디<br>94511a386-260-46ac-a1d5-4/855226a69e<br>유행<br>DATADISK |                                                                                                    |
| 문화 이번에 전 · · · · · · · · · · · · · · · · · ·                        | 1 9661a398-2d0f-4eac-a1d5-bf85d2b6a69e<br>다스크 크7(G6 단위)<br>립 200.00 G8 | 스토리지 유형<br>Shared (DATADISK)<br>디스크 오페링                       |                                                                                                    |
| 1 프로젝트<br>AL 역함                                                     | VM 0종<br>및 TEST-VM1 ●<br>스트키지 문                                        | Custom<br>8MIID<br>1                                          |                                                                                                    |
| <ul> <li>옷 개정</li> <li>면 도미인</li> <li>血 인프라스트럭쳐 ×</li> </ul>        | E PS Shared (DATADESK)<br>클릭스터<br>표 Cluster                            | 크기<br>20000088<br>물란에 크기<br>0.0008                            |                                                                                                    |
| 🖆 서비스 오퍼링 🛛 🗸                                                       | Pod<br>Bi Pod                                                          | 프로비져님 유형<br>thin                                              |                                                                                                    |
| ® 78 ~<br>Ø 57 ~                                                    | Zone<br>② Zone<br>계정                                                   | 이용<br>0.0%<br>21월(정비기                                         |                                                                                                    |
| E의 API 문서                                                           | 유 admin<br>도매인<br>Fe DOOT                                              | । ভাগন<br>গ্রেঞ্জ এন্দ্র ওগ্যে<br>false                       |                                                                                                    |
|                                                                     | 생성일<br>은 2025.3.13.오전 10:11:58                                         | 중제제가 사용 상태<br>false<br>디스프 B11 (KIB)<br>0                     |                                                                                                    |
|                                                                     | · # 스냅샷 보기                                                             | 다스크 쓰기 (KB)<br>0                                              | e                                                                                                    |
| L                                                                   | сia                                                                    | 다스크 왕기(IO)<br>0                                               | 8                                                                                                    |

### 볼륨 이벤트 탭

 볼륨 목록 조회에서 확인하고 싶은 볼륨 목록을 조회합니다. 볼륨과 관련된 이벤트 정보를 확인할 수 있는 화면입니다. 볼륨 에서 발생한 다양한 액션과 변경 사항을 쉽게 파악할 수 있습니다.

|                           | <b>C</b> K | ·드 미 기본 보기                                                 |           |                       |                                                |          |                |       | <del>생성 V</del> 주 🗘                                  | 🝋 admin cloud |
|---------------------------|------------|------------------------------------------------------------|-----------|-----------------------|------------------------------------------------|----------|----------------|-------|------------------------------------------------------|---------------|
| [2] 대시보드<br>△ 컴퓨트         | ÷          | ☆ / 블륨 / TEST-VM1 ② C 업데이트                                 |           |                       |                                                |          |                |       | <i>e</i> 2 0 C                                       | ) x + (=      |
| E 스토리지<br>EI 볼륨<br>AP 스냅샷 | ^          | TEST-VM1                                                   | 상세 이번     | E 코엔트<br>♀ 유형         | ☆ 상태                                           | ↓ 사용자 미름 | ☆ 계정           | ≑ 도메인 | ≎ 생성일                                                | ÷ =           |
| ☆ 버킷 ♪ 공유 파일 시스템          |            | %ল                                                         | INFO      | VOLUME.ATTACH         | Completed                                      | admin    | admin          | ROOT  | 2025. 3. 13. 오전 11:28:53                             |               |
| 에트워크                      | *<br>*     | Ready     O(C[     W] 9d61a398-2d0/-4eac-a1d5-b/85d2b6a69e | INFO      | VOLUME.ATTACH         | <ul> <li>Started</li> <li>Scheduled</li> </ul> | admin    | admin<br>admin | ROOT  | 2025. 3. 13. 오전 11:28:52<br>2025. 3. 13. 오전 11:28:52 |               |
| 무금 오토메이션<br>타) 이벤트        | Ŷ          | 디스크 크기(GB 단위)<br>편 200.00 GiB                              | INFO      | ANNOTATION.CREATE     | Completed     Completed                        | admin    | admin<br>admin | ROOT  | 2025. 3. 13. 오전 10:55:21<br>2025. 3. 13. 오전 10:11:58 |               |
| III 프로젝트                  |            | VM 이름<br>및 TEST-VM1 ●                                      | INFO      | VOLUME.CREATE         | Started                                        | admin    | admin          | ROOT  | 2025. 3. 13. 오전 10:11:58                             |               |
| 5, 계정<br>구) 도메인           |            | 스토리지 플<br>目 PS Shared (DATADISK)                           | INFO      | VOLUME.CREATE         | <ul> <li>Scheduled</li> <li>Created</li> </ul> | admin    | admin<br>admin | ROOT  | 2025. 3. 13. 오전 10:11:58<br>2025. 3. 13. 오전 10:11:58 |               |
| 인프라스트럭쳐                   | Ŷ          | 물다그의<br>룹 Cluster<br>Pod                                   | 전체 8 개 항목 | 중 1-8 표시 < 1 > 10/쪽 ∨ |                                                |          |                |       |                                                      |               |
| 스 서비스 오퍼링 (\$) 구성         | ~          | Se Pod<br>Zone                                             |           |                       |                                                |          |                |       |                                                      |               |
| 庐 도구<br>印 API문서           | Ý          | 계정<br>A admin                                              |           |                       |                                                |          |                |       |                                                      |               |
|                           |            | 도메인<br>문 ROOT                                              |           |                       |                                                |          |                |       |                                                      |               |
|                           |            | 생성일<br>쓴 2025. 3. 13. 오전 10:11:58                          |           |                       |                                                |          |                |       |                                                      |               |

### 볼륨 코멘트 탭

 볼륨 목록 조회에서 확인하고 싶은 볼륨 목록을 조회합니다. 볼륨과 관련된 코멘트 정보를 확인하는 화면입니다. 각 사용자 별로 해당 볼륨에 대한 코멘트 정보를 조회 및 관리할 수 있습니다.

|                                                                                                    | CK          | ☲ □ 기본보기                                                                                                    |                                                                                                    | 생생 🗸 🕞 admin cloud            |
|----------------------------------------------------------------------------------------------------|-------------|----------------------------------------------------------------------------------------------------|----------------------------------------------------------------------------------------------------|-------------------------------|
| (2) 대시보드                                                                                                    | Ŷ           | ☆ / 블륨 / TEST-VM1 ⑧ C 업데이트                                                                                                    |                                                                                                    | $(\theta) (z) (0) (x) (+) (=$ |
| 법 스토리지<br>법 볼륨<br>HP 스냅샷<br>┳ 버킷                                                                                                    | ^           | TEST-VM1                                                                                                    | 상세 이번트 <u>국团트</u><br>코렌트(1)                                                                                                    |                               |
| 관         공유 귀엽시석           약         네트워그           값         이미지           값         이미지           값         이미지           값         이미지           값         미지           값         미지           값         미지           값         미지           값         미지           값         미지           값         미지           값         미지           값         미지           값         미지 | *           | 상대<br>● Ready<br>이이디<br>■ 9461a398-2d0F-4eac-a1d5-bf85d2b6a69e<br>디스프 3구/(08 단위)<br>를 200.00 G/8<br>VM 이용<br>□ TEST-VM1 ●<br>스토리지를<br>금 PS Bared (D1AD/SK)<br> | <ul> <li>admin 2025. 3. 13. 92 10:45:521</li> <li>TEST-VA-1 불료 추가(admin)</li> <li>으문는 사람에게 트시</li> <li>전체 1개 항복 중 1-1 표시 &lt; 1 &gt;</li> </ul> | C<br>MRM                      |
| <ul> <li>① 민프라스트럭쳐</li> <li>△ 서비스 오페링</li> <li>③ 구성</li> <li>Ø 도구</li> <li>四日 API 문서</li> </ul>                                                                                                    | ><br>><br>> | R Cluster<br>Pod<br>양 Pod<br>Zone<br>(한 Zone<br>과정<br>유 admin<br>도페인                                                                                           |                                                                                                    |                               |
|                                                                                                    |             | <ul> <li>● ROOT</li> <li>생성일&lt;</li> <li>● 2025. 3. 13. 오전 10:11:58</li> </ul>                                                                                |                                                                                                    |                               |

## 용어 사전

- MD5 체크섬
  - 파일이나 데이터의 무결성을 확인하기 위한 해시 함수, 데이터 전송 중 손상 여부 확인 등
- 비동기 백업
  - 데이터의 변경 사항을 즉시 백업하지 않고, 일정한 시간 간격이나 이벤트 발생 시점에 따라 지연되거나 독립적으로 백업 하는 방식

# ABLESTACK Online Docs